# WEB ПОРТАЛ FMS

Руководство по эксплуатации Fleet Managment System

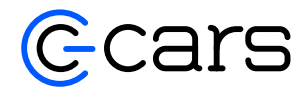

V 1.36.1 2021

# Оглавление

| Введение                          | .3 |
|-----------------------------------|----|
| Общая информация                  | .4 |
| Начало работы                     | .5 |
| Вход в систему                    | 6  |
| Dashboard                         | 6  |
| Телеметрия                        | .7 |
| Мониторинг                        | .7 |
| Дерево объектов                   | 10 |
| История                           | 13 |
| Группы                            | 14 |
| Поле для выбора подразделения     | 15 |
| Поиск ТС и/или группы по названию | 16 |
| Дерево ТС                         | 16 |
| Дерево групп                      | 16 |
| Геозоны                           | 16 |
| Поле для выбора подразделения     | 16 |
| Поле для поиска                   | 16 |
| Список геозон                     | 16 |
| Карта                             | 17 |
| Создание геозон                   | 18 |
| Автомобили                        | 19 |
| Главное                           | 20 |
| Информация о ТС                   | 20 |
| Поездки                           | 21 |
| то                                | 22 |
| Удалённая диагностика             | 23 |
| Отчет по датчикам                 | 24 |
| Датчики                           | 25 |
| Водители                          | 26 |
| События                           | 27 |
| Создание нового уведомления       | 28 |
| Инциденты                         | 30 |
| Отчет по инцидентам               | 32 |
| Отчеты                            | 33 |
| Список отчетов                    | 33 |
| Администрирование                 | 37 |
| Подраздел «Организация»           | 37 |
| Подраздел «Сотрудники»            | 37 |
| Подраздел «Подразделения»         | 39 |
| Подраздел «Отчеты»                | 39 |
| Подраздел «Регламенты ТО»         | 40 |
| Подраздел «Дилеры»                | 30 |
| Дополнительные ссылки и материалы | 41 |

### Введение

Настоящее руководство пользователя (далее - РП) содержит сведения, необходимые для эксплуатации web-портала.

Пользователь обязан внимательно ознакомиться с руководством, прежде чем приступать к использованию web-портала.

В связи с тем, что изготовитель постоянно ведёт работы по совершенствованию web-портала, в интерфейс пользователя могут вноситься незначительные изменения, улучшающие его потребительские свойства, не отражённые в настоящем РП.

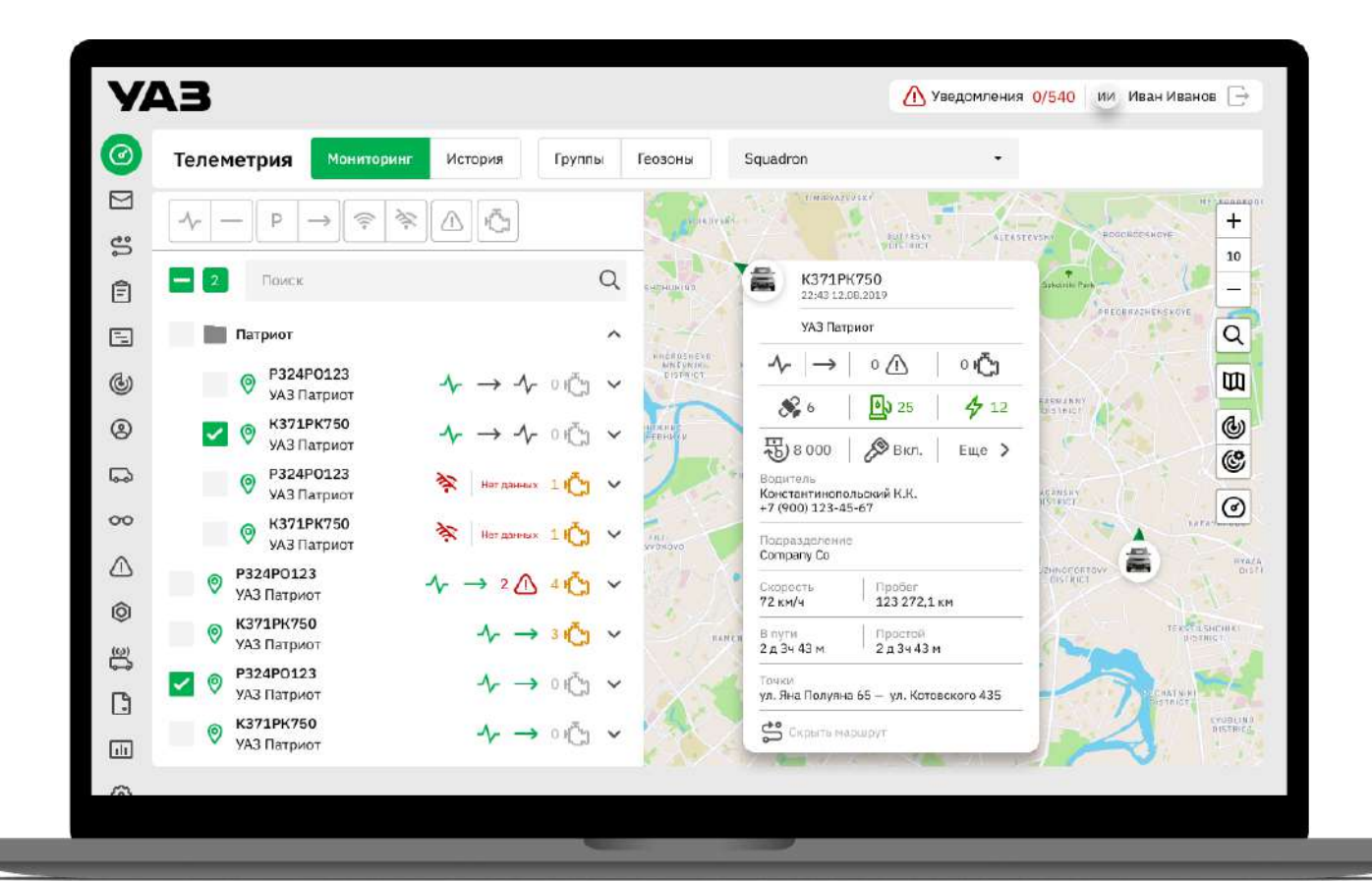

# Общая информация

Web-портал предназначен для сбора и отображения различных данных о состояниях транспортного средства (TC) и передачи этой информации на телематический сервер, отображение телематических данных по транспортному средству (TC) в web-портале.

Web портал содержит следующие разделы:

- Авторизация
- Главная страница с Dashboard
- Телеметрия
- Мониторинг
- История
- Группы
- Геозоны
- Автомобили
- Водители
- Инциденты
- События
- Отчеты
- Администрирование

# Начало работы

#### Вход в систему

На стартовой странице следует ввести E-mail и пароль подключаемого пользователя. Данный пользователь предварительно должен быть зарегистрирован на сервере

|                 | Авторизация                                                               |
|-----------------|---------------------------------------------------------------------------|
| E-mail          |                                                                           |
|                 |                                                                           |
| Пароль          |                                                                           |
|                 |                                                                           |
|                 |                                                                           |
|                 | Войти                                                                     |
| Нажимая кн<br>с | юпку «Войти» вы соглашаетесь с политикой<br>обработки персональных данных |
| A               | вторизоваться в УАЗ Connect                                               |
|                 |                                                                           |

Рисунок 1. Экран авторизации пользователя

После ввода необходимых данных следует нажать кнопку «Войти». Если подключиться к серверу не удалось, будет выведено сообщение «Ошибка авторизации». При появлении данной ошибки следует связаться с администратором, который выдал пользователю логин и пароль.

Если подключение прошло успешно, пользователь войдет в систему и попадет на страницу «приборная панель» (далее – dashboard)

### Dashboard

| 13                  |                    |                  |                   |                  | 4             | В Уведомления 17/1469 им Иванов и<br>О Уведомления 17/1469 |
|---------------------|--------------------|------------------|-------------------|------------------|---------------|------------------------------------------------------------|
| Статистика на       | 17 12 2020         |                  |                   |                  |               |                                                            |
| Эффективност        | ъ использования ТС |                  |                   |                  |               |                                                            |
| Всего ТС Без движев |                    | сения Е          | і двяжения        | 8 пути (v)       | Остановки (ч) | 0                                                          |
| 7                   | 2                  | 1                | 5                 | 22               | 94            | работы парка                                               |
| Л. Инимператы       |                    |                  |                   |                  |               |                                                            |
| Превышения          | Потеря сигнала     | Потеря связи с Т | СИ Вход в геозони | Выход из геозоны | Заправка      | Возможный слив                                             |
| 0                   | 0                  | 0                | 0                 | 3                | 0             | 0                                                          |
|                     | 107 <b>22</b>      |                  |                   |                  |               |                                                            |
| О Неисправност      | а и ТО             | ш Топливо        |                   |                  |               |                                                            |
| 48                  | 2                  | Залито (Л)<br>65 | Потрачено (Л)     | Пробаг, кн<br>89 | 3             | надний расход (100 км)<br>91.5                             |
|                     |                    |                  |                   |                  |               |                                                            |

Рисунок 2. Главная страница Dashboard

Основная страница Dashboard состоит из 6 значимых областей:

- Поле для выбора даты, за которую нужно запросить статистику;
- Dashboard «Эффективность использования TC» отображает количество и качество используемых работающих TC;
- Эффективности работы парка в % с помощью внутренних алгоритмов системы рассчитывается эффективность использования автопарка;
- Dashboard «Инциденты» отображает количество инцидентов, произошедших на TC за выбранный период;
- Dashboard «Неисправности и ТО» отображает количество неисправностей и пройденных ТО за выбранную дату;
- Dashboard «Топливо» отображает количество потраченного и заправленного топлива в вашем автопарке.

# Телеметрия

Данный раздел предназначен для отображения информация по транспортным средствам в online-режиме, а также в режиме истории.

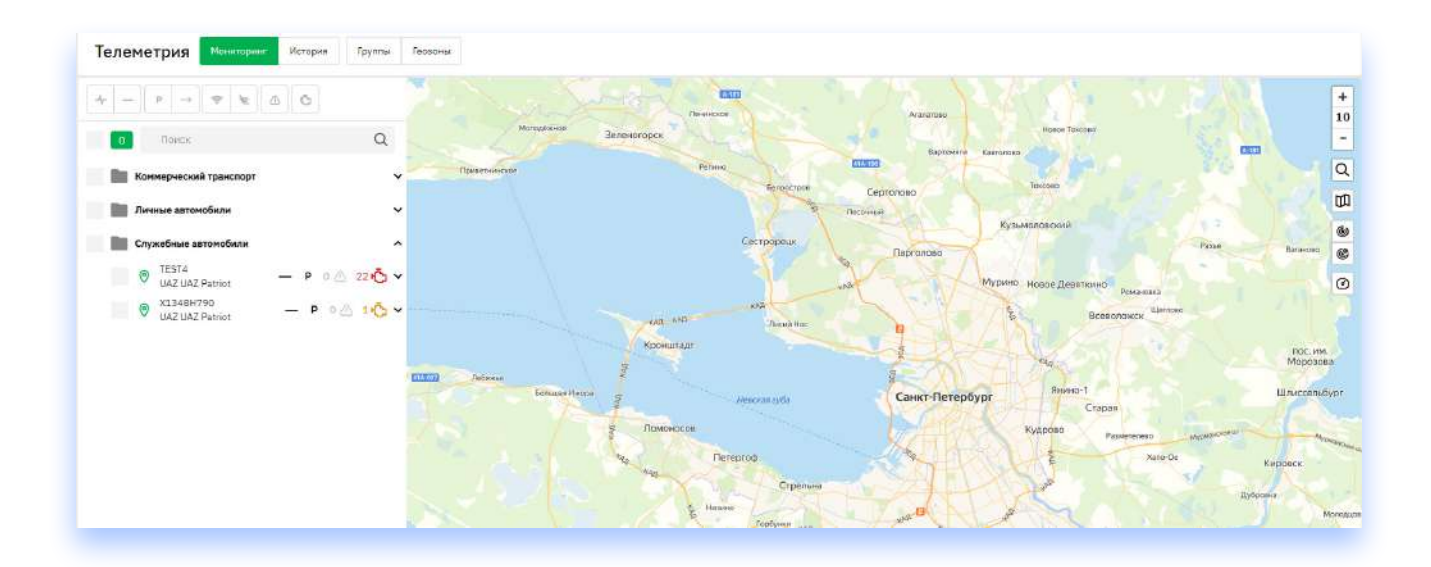

Рисунок 3. Вкладка «Телеметрия»

Пользователь видит несколько элементов:

- Вкладку «Мониторинг» отображение online-состояний ТС;
- Вкладка «История» возможность посмотреть исторические данные по TC;
- Вкладка «Группы» возможность группировать и разгруппировывать ТС по различным признакам;
- Вкладка «Геозоны» возможность создавать и редактировать определенные зоны на карте.

### Мониторинг

Функционал контроля перемещения и нахождения транспортного средства в реальном времени, внешний вид приведен на (Рисунке 3).

Основные элементы окна мониторинга:

Поле для фильтрации дерева объектов по заданным параметрам и поле поиска:

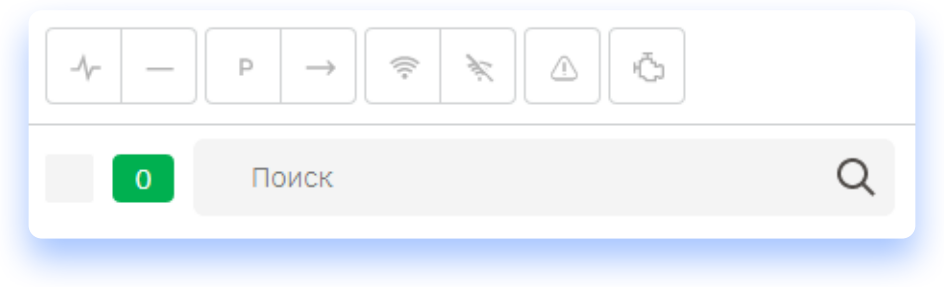

Рисунок 4. Поле фильтрации дерева объектов и поиска

При выборе какого-либо фильтра, в дереве объектов отобразятся все TC, состояние которых соответствует выбранному параметру фильтрации.

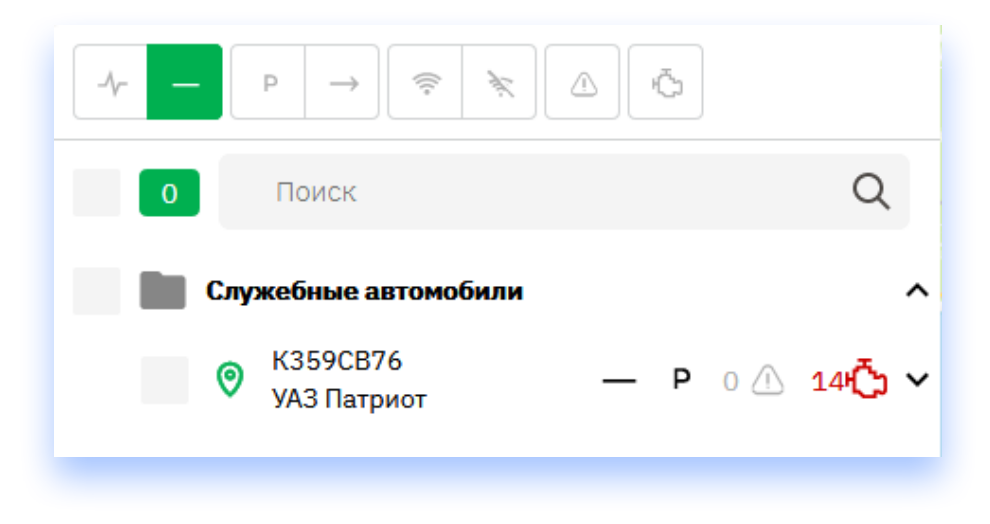

Рисунок 5. Отображение списка объектов при фильтре "Двигатель выключен"

Для поля «Поиск» необходимо вводить названия TC. По мере ввода дополнительных букв поиск точнее фильтрует TC по названию и уменьшает количество предлагаемых объектов.

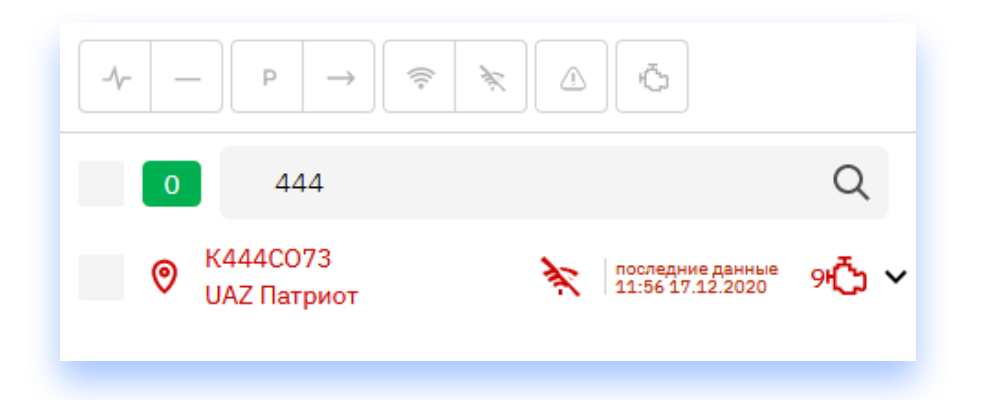

Рисунок 6. Отображение списка объектов при выбранном фильтре и активном поиске

Описание существующих фильтров доступно в интерфейсе при наведении мыши на фильтр и в (Таблице 1).

Таблица 1. Описание параметров ТС для фильтрации

| Наименование<br>параметра | Значение                                                           | Пример        |
|---------------------------|--------------------------------------------------------------------|---------------|
| Гос. номер                | Государственный<br>регистрационный номер<br>транспортного средства | B150KE198     |
| Марка                     | Марка ТС                                                           | УАЗ           |
| Модель                    | Модель ТС                                                          | Профи         |
| Фильтры по статусам ТС    |                                                                    |               |
| Двигатель включен         | Двигатель ТС включен                                               | -∕~-          |
| Двигатель выключен        | Двигатель ТС выключен                                              |               |
| Стоянка                   | Остановка ТС                                                       | Р             |
| Движение                  | ТС находится в движении                                            | $\rightarrow$ |
| Есть связь                | Индикатор связи с датчиком в ТС                                    | ((c•          |
| Нет связи                 | Индикатор отсутствия связи с<br>датчиком в TC                      | Ŵ.            |
| Инциденты                 | Инциденты, произошедшие с ТС                                       | <u>(</u> )    |
| Неполадки                 | Технические неполадки по ТС                                        | برتي          |

Для сброса фильтра, необходимо второй раз нажать на ранее выбранный фильтр.

### Дерево объектов

В дереве объектов находятся все объекты, доступные для мониторинга данному пользователю. При выборе какого-либо объекта (или нескольких), объекты отмечаются галочкой в чекбоксе, находящемся слева от названия объекта и отображаются на карте.

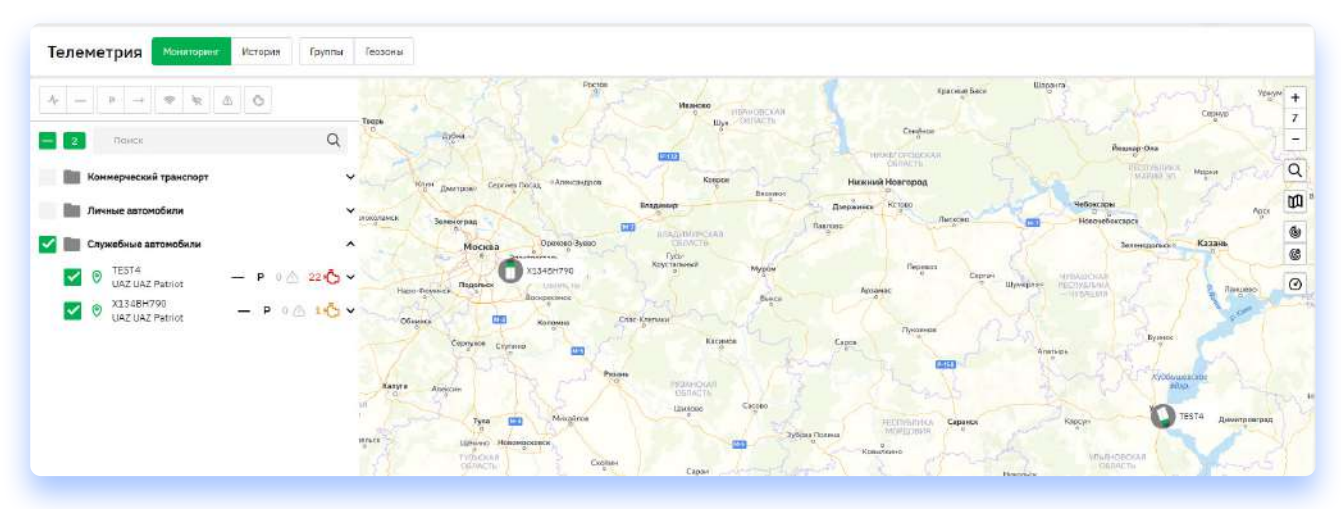

Рисунок 7. Отображение выбранных объектов на карте

Объекты в дереве можно выбирать несколькими способами:

- Кликнуть левой кнопкой мыши на конкретный объект выберется только один объект;
- Кликнуть левой кнопкой мыши на группу объектов выберутся все объекты, находящиеся в группе объектов;

Также пользователь имеет возможность раскрыть меню, на котором отображаются показания датчиков

| Þ         | Зажигание                | Выкл.    |
|-----------|--------------------------|----------|
| Ð         | Напряжение бортовой сети | 24.5 B   |
| 007       | Одометр                  | 0 км     |
| $\oslash$ | Скорость ТС              | 0 км/ч   |
| Ċ.        | Температура двигателя    | 26 °C    |
| ு         | Топливо                  | 0 л.     |
| 题         | Тахометр                 | 0 об/мин |
| 8         | Количество спутников     | 0        |
| 007       | Пробег (GPS)             | 0 км     |

Рисунок 8. Подробная информация о датчиках ТС

При выборе объекта (или группы объектов), они отображаются на карте. У карты есть свои доступные элементы, которые можно увидеть в правом верхнем углу карты:

- Элементы изменения масштабирование можно увеличить или уменьшить масштаб карты. При увеличении/уменьшении масштаба объекты, находящиеся близко друг к другу, могут группироваться (кружок с цифрой на Рисунке 7) либо разгруппироваться.
- Поле для поиска адреса на карте. При включении в поле можно ввести какой-либо адрес и система отметит точкой на карте местоположение введенного адреса.
- Выбор карты для отображения. Для выбора доступны следующие карты:
  - OSM OpenStreetMap
  - Sputnik
  - Yandex
- Элемент для отображения геозон при включении, на карте будут отображаться нари-сованные геозоны. При выключении геозоны отображаться не будут.
- Элемент для выбора геозон, которые необходимо отображать на карте. При включе-нии отобразится список всех и выбранных геозон. Список можно редактировать.
- Элемент для построения трека по скорости если данный элемент включен, построенный трек будет изменять свой цвет в зависимости от скорости движения TC на какой-либо части трека.

Рисунок 9. Элементы управления картой

При нажатии на TC открывается модальное окно с текущим отображением статуса TC и его показаниями в реальном времени (Рисунок 10)

Пользователь может посмотреть состояние TC – активность, количество ошибок диагностики, состояние двигателя, водителя, подразделение, к которому привязано TC, скорость и показания одометра, а также ряд других данных, открываемых во вкладке «Ещё».

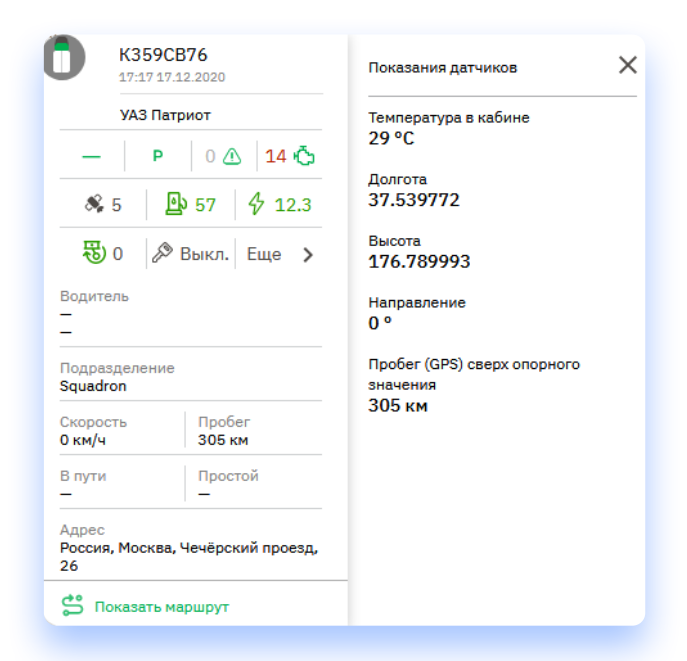

Рисунок 10. Информация при клике на ТС

+

7

回

٩

C

0

При нажатии на кнопку «Показать маршрут», система построит маршрут выбранного TC за текущие сутки (Рисунок 11). На маршруте также отобразятся места, где с TC происходили различные события – например, остановка или произошедший инцидент. При приближении карты на выбранный участок маршрута, можно отследить состояние TC в каждой точке маршрута.

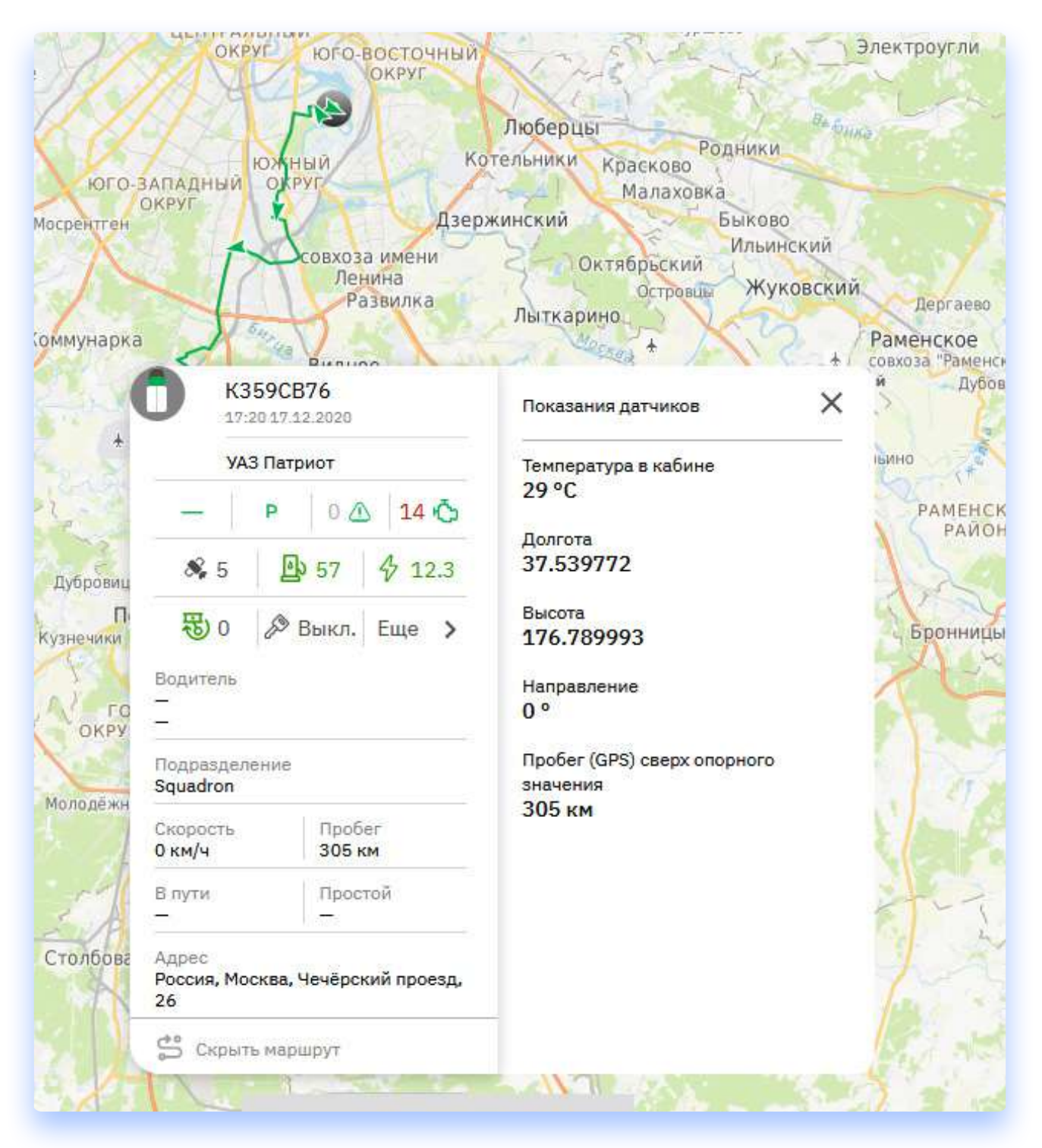

Рисунок 11. Построение маршрута за текущий день

### История

Вкладка история используется для получения данных по перемещению TC за выбранный период.

Вкладка история состоит из нескольких элементов:

- Элемент выбора периода маршрута (Рисунок 12);
- Дерево ТС (Рисунок 13);
- Элемент карты

|        | 17.12.2020 23:59 |       |  |  |  |
|--------|------------------|-------|--|--|--|
|        | 17.12.2020       | 00.00 |  |  |  |
| Начало | 17.12.2020       | 0     |  |  |  |

Рисунок 12. Выбор периода построения маршрута во вкладке «История»

Для того, чтобы построить маршрут одного или нескольких TC за выбранный период, необходимо:

- Задать дату и время начала периода;
- Задать дату и время окончания периода;
- Выбрать в дереве объектов необходимое(-ые) ТС;
- Нажать кнопку отобразить маршрут.

После построения маршрута экран будет централизован на сформированном маршруте TC. На маршруте также будут отображены точки места, в которых с TC происходили инциденты или стоянки (Рисунок 14).

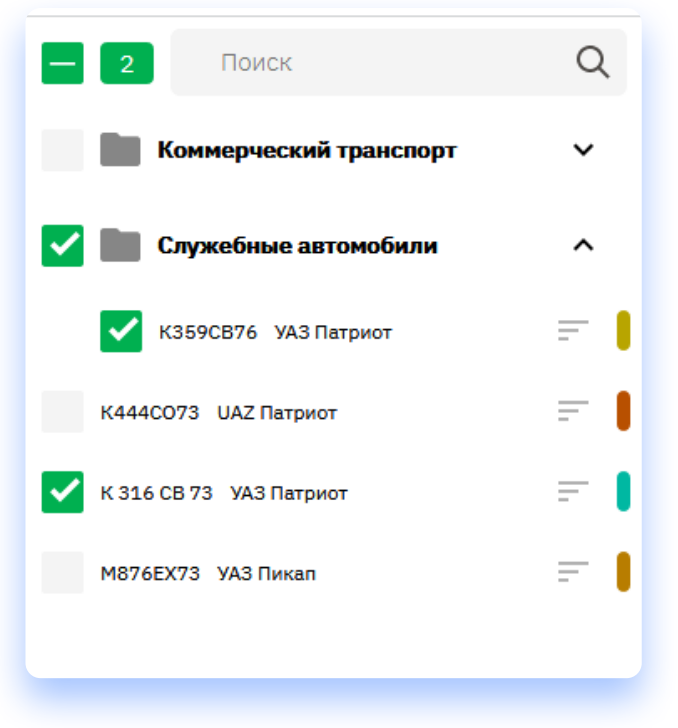

Рисунок 13. Дерево объектов во вкладке «История»

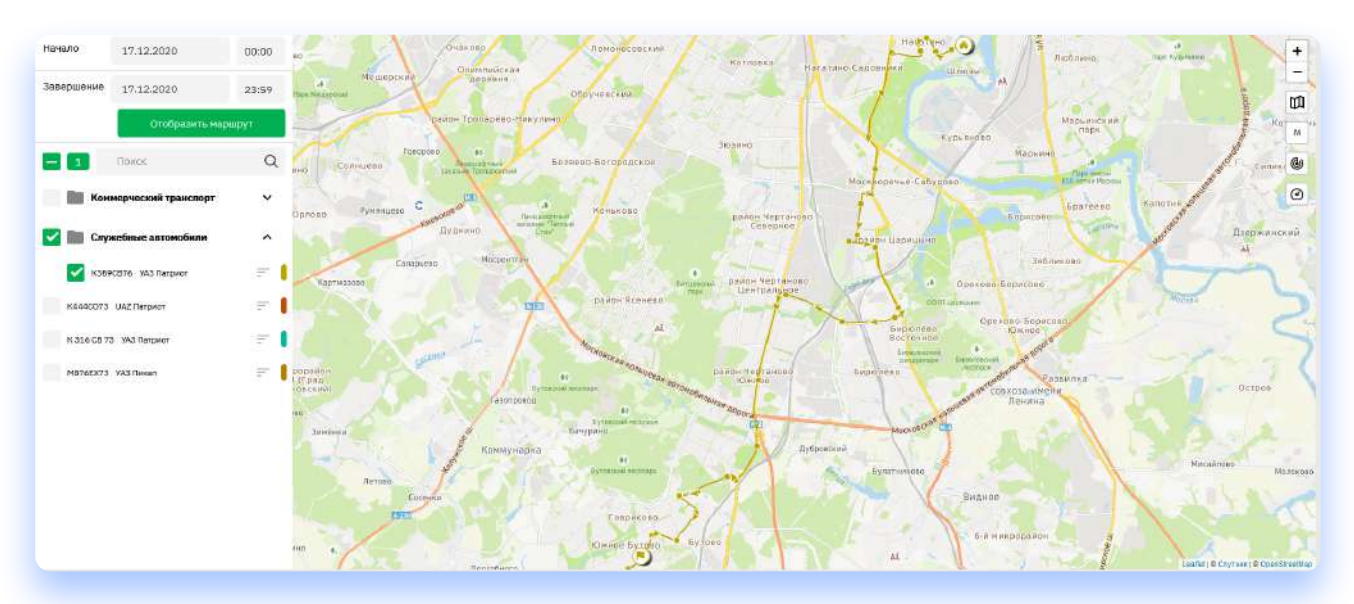

Рисунок 14. Построение маршрута ТС на вкладке "История"

### Группы

Данная вкладка предназначена для создания/редактирования/удаления новых или существующих групп объектов, а также для добавления/редактирования объектов в составе этих групп (Рисунок 15)

| еметр    | ИЯ Монитеринг История Гру | ппы Гесаоны Squadron | • Паиск      |                                                                                        |                 |
|----------|---------------------------|----------------------|--------------|----------------------------------------------------------------------------------------|-----------------|
| До       | Бавить в группу           |                      |              | <ul> <li>Саздать группу</li> <li>Удалить группу</li> <li>Исключить из групп</li> </ul> | ы               |
| 1661799  | уАЗ Патриот               |                      | 0 <b>III</b> | Личные автонобили                                                                      | Радантирораль   |
| 1887709  | УАЗ Патриот               |                      | c 80         | Служебные автомобили                                                                   | Редактиронеть   |
| 287799   | хАЗ Патриот               |                      | 0 <b>m</b> . | КЪБ9СВ76 УАЗ Патриот                                                                   |                 |
| 140073   | УАЗ Патриот               |                      | 0 <b>III</b> | Конмерческий трансворт                                                                 | Радантировать 🔘 |
| Ló CE 75 | WA3 Патриот               |                      | 0 MH         |                                                                                        |                 |
| 90876    | VAЗ Патриот               |                      | 3.86         |                                                                                        |                 |
| éEX73    | yA3 Restan                |                      | 0 <b>im</b>  |                                                                                        |                 |
|          |                           |                      |              |                                                                                        |                 |
|          |                           |                      | ذ            |                                                                                        |                 |
|          |                           |                      |              |                                                                                        |                 |
|          |                           |                      |              |                                                                                        |                 |

Рисунок 15. Вкладка "Группы"

Во вкладке группы существуют следующие поля:

- Поле для выбора подразделения;
- Поиск ТС и/или группы по названию;
- Дерево ТС;
- Дерево групп

#### Поле для выбора подразделения

Поле для выбора подразделения позволяет выбрать нужное подразделение компании (в случае, если их создано несколько) для фильтрации отображаемых TC и групп на основном экране. Для выбора необходимо нажать на выпадающий список выбора подразделений и выбрать необходимое из списка. В случае, если нужно просмотреть все подразделения, нужно выбрать «Все подразделения».

#### Поиск ТС и/или группы по названию

Поле поиска создано для фильтрации ТС и/или групп и поиска необходимой ТС. После ввода символов количество объектов в дереве будет уменьшаться, оставляя только объекты, соответствующие вводимым символам.

### Дерево ТС

Дерево TC расположено в левой части страницы. В нем отображаются все TC. Число на иконке группы показывает, в скольких группах уже находится данное TC. Для добавления выбранного(-ых) TC в определенную группу, необходимо отметить чекбоксы рядом с выбранными TC и выбрать нужную группу в правой части страницы, после чего нажать кнопку «Добавить в группу» (Рисунок 16).

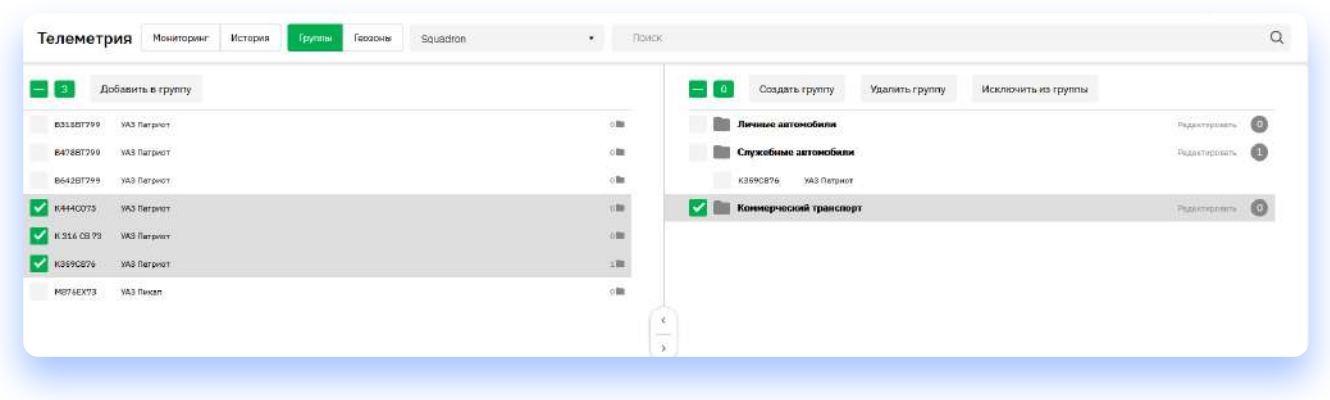

Рисунок 16. Добавление автомобиля в группу

### Дерево групп

Дерево групп расположено в правой части страницы раздела Группы (Рисунок 15). В дереве отображаются созданные группы и TC, находящиеся в данных группах. Для работы с группами доступен следующий функционал:

- Создать группу при нажатии на эту кнопку, в дереве создаётся новая группа, которой нужно ввести и сохранить название;
- Удалить группу для удаления группы необходимо отметить группу(-ы), которые необходимо удалить, с помощью галочки слева от названия группы, после чего нажать кнопку «Удалить группу»;
- Исключить из группы исключает TC, отмеченные галочкой, из выбранной группы.
- Редактировать кнопка для редактирования названия группы.

Также, у каждой группы, справа от кнопки редактирования отображается количество TC, которое записано в данной группе. Исключать TC из группы и включать в группу также можно с помощью кнопок, расположенных посередине страницы.

### Геозоны

Данная вкладка предназначена для создания, редактирования и удаления контрольных групп зон на карте – геозон. Геозоны предназначены для обрисовки определенных мест на карте, которые, в дальнейшем, можно использовать в отчетах и различных уведомлениях.

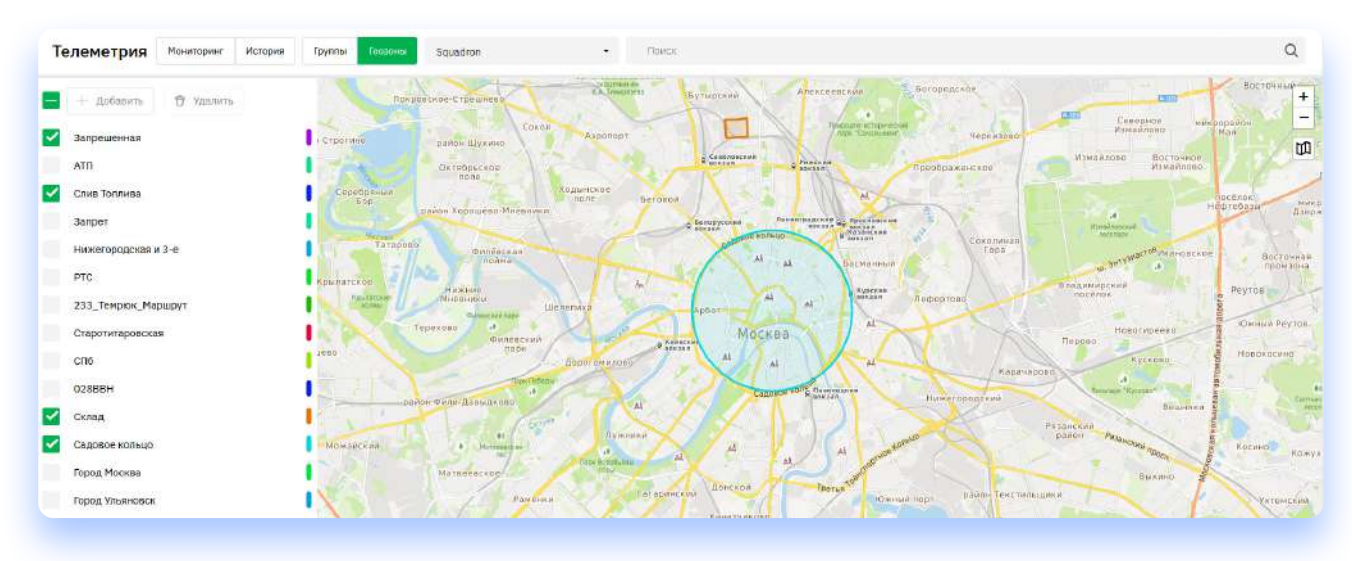

Рисунок 17. Вкладка "Геозоны"

Для вкладки «Геозоны» доступны несколько различных элементов:

- Поле для выбора подразделения;
- Поле для поиска геозон;
- Список геозон;
- Карта

#### Поле для выбора подразделения:

Поле для выбора подразделения это выпадающий список, в котором указаны все созданные подразделения в компании. В этом списке можно выбрать, для какого подразделения компании будут доступны созданные геозоны. Для выбора подразделения необходимо кликнуть на выпадающий список и выбрать нужное подразделение.

#### Поле для поиска

Поле для поиска используется, если есть необходимость найти определенную геозону в списке геозон. Поиск осуществляется по названию геозон. При начале ввода в данное поле символов, список геозон будет изменяться в зависимости от наличия символов в названии геозон.

#### Список геозон

В списке геозон отображаются все созданные ранее геозоны, туда также добавляются вновь созданные геозоны. При клике на геозону в списке, она выбирается галочкой слева от названия и отображается на карте. Таким образом можно выбрать сразу несколько геозон.

#### Карта

На карте происходит построение геозон, а также отображаются выбранные в списке геозоны.

#### Создание геозон

Для создания новой геозоны необходимо нажать на кнопку «Добавить» (находящуюся в начале списка), ввести название добавляемой геозоны и выбрать её структуру и цвет, которым геозона будет отображаться на карте. Геозоны могут быть нескольких типов:

**Линия** – набор точек, с помощью которых можно отрисовать прямую линию (Рисунок 18). При добавлении каждой точки линия увеличивается в длине. У данной структуры есть свойство «Зона покрытия от линии маршрута» — данное свойство будет учитываться в случае, если TC едет не точно по обозначенной линии, а с некоторыми отклонениями. Если отклонения попадают в «Зону покрытия», система будет считать, что TC находится внутри гео-зоны.

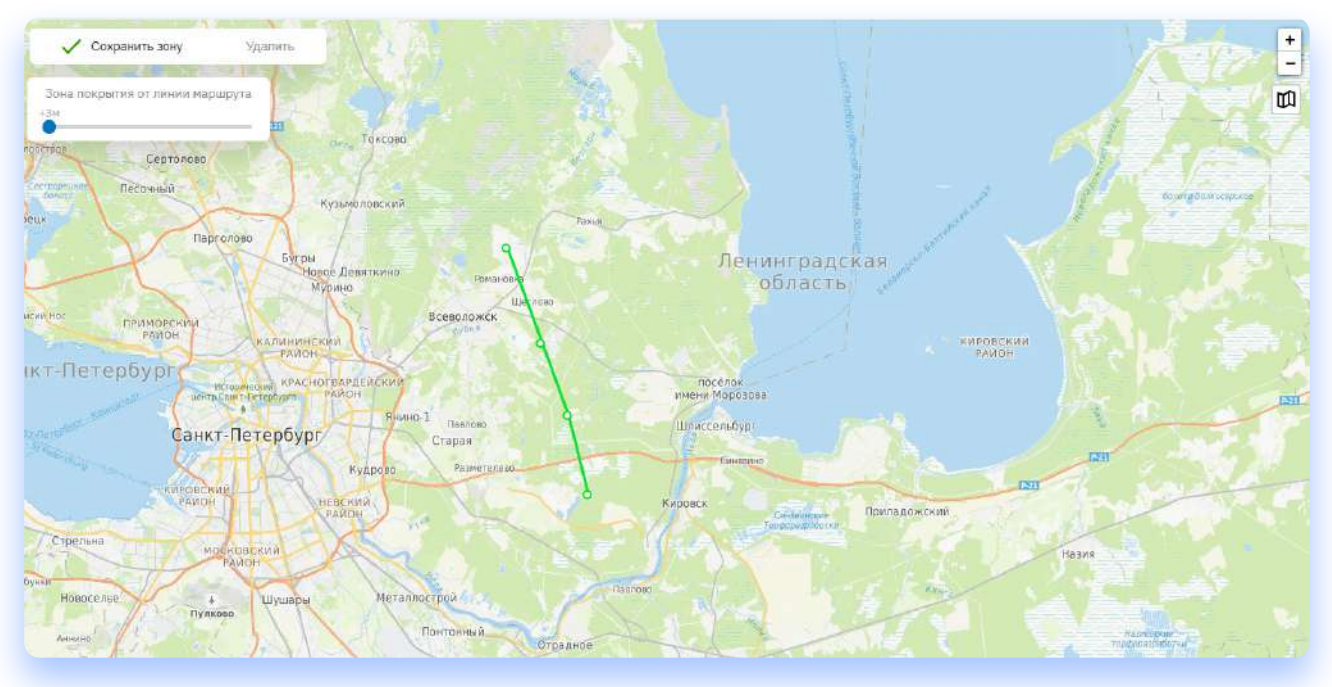

Рисунок 18. Построение геозоны типа "Линия"

**Полигон** – набор точек, с помощью которых можно отрисовать определенную область на карте (Рисунок 19). При постановке дополнительных точек на карте, меняется визуальное отображение фигуры. Внешний вид фигуры может корректироваться путем перетаскивания уже проставленных точек с места на место.

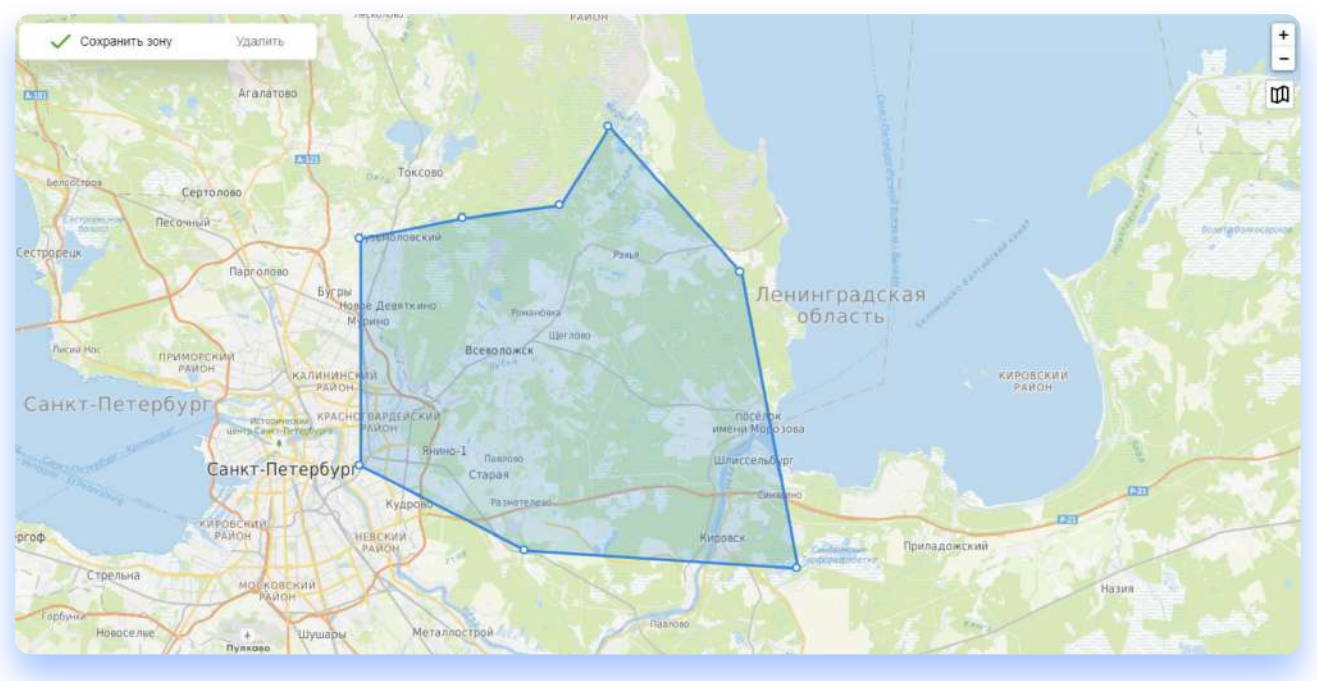

Рисунок 19. Построение геозоны типа "Полигон"

**Окружность** – точка с заданным радиусом (Рисунок 20). С помощью окружности можно рисовать геозоны формы круга и корректировать радиус каждой геозоны. Для определения радиуса необходимо потянуть за точку, находящуюся на внешней границе окружности.

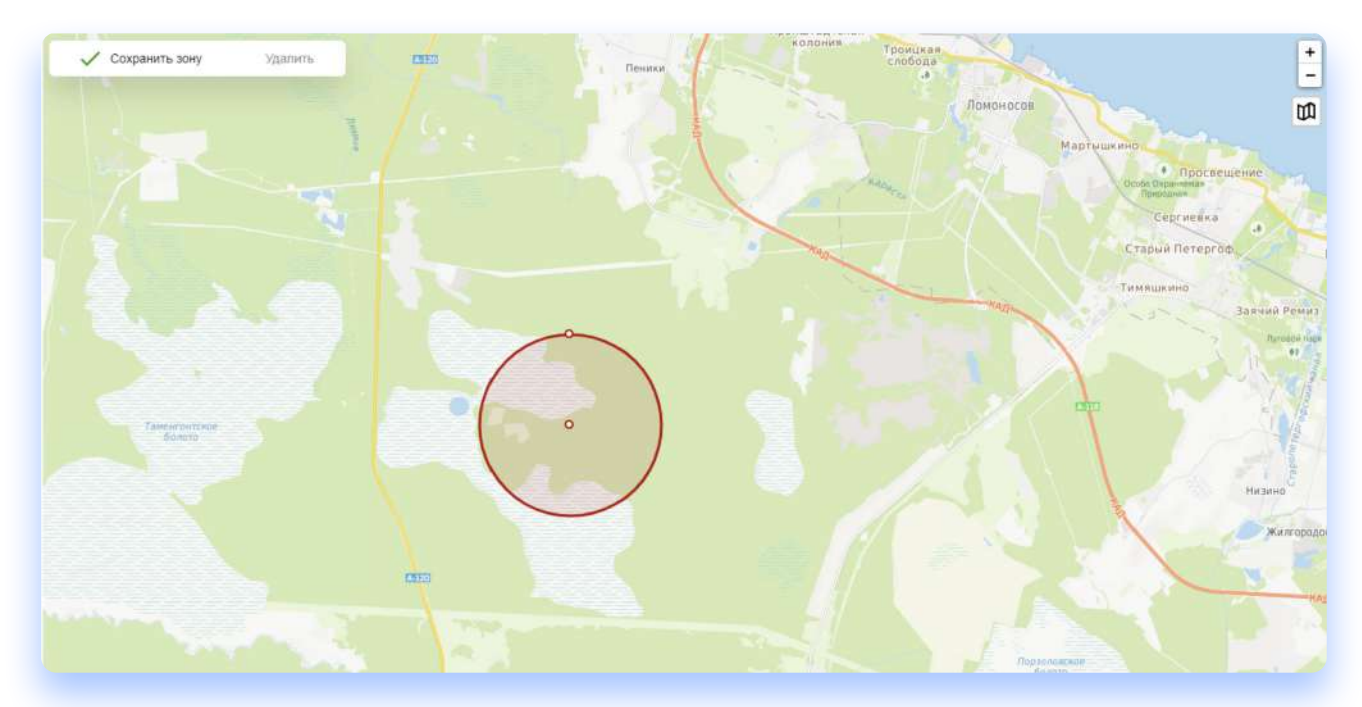

Рисунок 20. Построение геозоны типа «Окружность»

У всех видов геозон можно корректировать цвет создаваемой геозоны, которым она будет отображаться на карте. Для этого, в дереве объектов, нужно выбрать иконку с палитрой цветов и выбрать необходимый цвет.

# Автомобили

Раздел автомобилей создан для отображения информации по автопарку предприятия (Рисунок 21).

| HARKA, MODERS COC.        |                 |                    |             |         |               |                     |                          |           |                         |                           |            |                             |                         |
|---------------------------|-----------------|--------------------|-------------|---------|---------------|---------------------|--------------------------|-----------|-------------------------|---------------------------|------------|-----------------------------|-------------------------|
|                           | HOMER VIN-KOD   | 854                | 3           | одиталь | подякаделение | дитя<br>Дийсностики | кол-ео<br>некопянаностай | CTATVE TE | дата<br>спермещато то * | пловег<br>следующего то * | recruiti + | старус<br>яквотоспосовности | data<br>nocnedwero to * |
| Nervali encomposition TES | 14 XTT31630     | 011010077 17684178 | 123490U5A - | 2       | Squedron      | 03.06.2021<br>19:25 | 22 🖒                     |           | 30.03.2022<br>16:00     | 60 000 ktH                | 50 050 km  | Свободан                    | 26.10.2020<br>12:16     |
| UAZ UAZ Patriot           | 48H790 XTT31630 | 0M1013830 T7684178 | 13250053X - | -       | Squadron      | 21.05.2021<br>11:43 | чð                       | -         | 20.05.2022<br>16:10     | 20 000 nm                 | 2 102 KM   | Спободен                    | -                       |

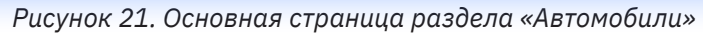

На основной странице отображается следующая информация:

- Марка/модель автомобиля параметр транспортного средства;
- Гос. номер параметр транспортного средства;
- Vin-код–Идентификационный номер транспортного средства
- ESN- Единый серийный номер
- Водитель водитель, назначенный на данное транспортное средство;
- Подразделение подразделение компании, к которому относится транспортное сред-ство;
- Дата диагностики дата последней проводимой диагностики;
- Количество неисправностей обнаруженное количество неисправностей
- Статус текущий статус ТС;
- Дата следующего ТО заполняется из регламента прохождения ТО;
- Пробег следующего TO заполняется из регламента прохождения TO;
- Текущий пробег текущий пробег автомобиля, рассчитанный по GPS или штатному одометру;
- Статус работоспособности статус, состоящий из двух параметров:
  - Свободен
  - На ремонте
- Фильтры для списка автомобилей по статусу работоспособности, статусу онлайн/offline;
- Кнопки выгрузки из системы списка автомобилей и загрузки информации о прохож-дении ТО из файла формата xlsx;

Для просмотра и редактирования параметров выбранного TC нужно кликнуть левой кнопкой мыши на одно из TC в списке.

#### Главное

Переход при клике на выбранное TC осуществляется на вкладку «Главное» (Рисунок 22).

|                                  | УАЗ Патри                |                                        |                            |                           | 🛛 Текущее положение 🛛 🔌 Отправить в рег            |  |                                    |  |          |
|----------------------------------|--------------------------|----------------------------------------|----------------------------|---------------------------|----------------------------------------------------|--|------------------------------------|--|----------|
|                                  | VIN<br>XXT316300L1006184 | Гос. номер Пробн<br>К359СВ76 305 к     | er (GPS)<br>M              |                           | Наобходино внести данные по прохождению последного |  |                                    |  |          |
| Главное                          | Информация о ТС          | Поездки 1                              | ГО Удаленная диагностика   | Отчет по датчикам Датчики |                                                    |  |                                    |  |          |
| <b>Гекущее те</b><br>ТС на сеяза | ахническое состояние     | Последние данные: 17:<br>ТС в данжении | 23 17.12.2020<br>Зажигание | Статус дентатогя          | Напряжение берговой сети                           |  |                                    |  |          |
| ╤ Да                             |                          | P Her                                  | 🖉 Вык                      | л. — Выкл.                | 🚯 12.2 B                                           |  |                                    |  |          |
| Одометр                          | Скорость ТС.             |                                        | инетр Скорость ТС          |                           | Скорость ТС                                        |  | Скорость ТС. Температура двигателя |  | Тахометр |
| <b>111</b> 270                   | 080 км                   | 🕜 0 км/ч                               | <b>Či</b> 0 °C             | 🕒 57 л.                   | 🐻 0 об/мин                                         |  |                                    |  |          |
| Количеств                        | о слутников              | Npoter (GPS)                           | Температур                 | а в кабине Долгота        | Высота                                             |  |                                    |  |          |
| & 5                              | 100 305 км               |                                        | 1 <b>8</b> 28 °            | C 49 37.539772            | 176.789993                                         |  |                                    |  |          |
| Стиль вож,<br><sub>Сегодня</sub> | дения                    |                                        | Безопасное вождение        | ли<br>Эфф<br>вожу         | склиннос<br>дание 100                              |  |                                    |  |          |

Рисунок 22. Вкладка «Главное»

По умолчанию переход осуществляется в режим просмотра параметров TC. Если у вас достаточно прав для редактирования параметров, вы можете нажать на кнопку «Редактирование» в правом верхнем углу страницы.

На вкладке «Главное» выводятся основные показатели TC, получаемые с TCU на текущий момент или на момент приёма последнего пакета с данными (если TC находится в режиме offline).

Вверху страницы есть напоминание о количестве километров до прохождения следующего ТО.

#### Информация о ТС

На вкладке «Информация о TC» выводится основная информация о характеристиках транспортного средства, которая добавляется при создании транспортного средства (Рисунок 23).

| Ющее        |                                       | Комплектация                            | Дов. оборудование |
|-------------|---------------------------------------|-----------------------------------------|-------------------|
| IN          | XXT316300L1006184                     | Деигатель —                             |                   |
| арка        | VA3                                   | л.с. —                                  | OCAFO             |
| юдель       | Патриот                               | Объем (см*) —                           | N <sup>2</sup> —  |
| ehicleId    | 31611238-4c6f-4293-ad69-08d87730f206  | Емкость АКБ —                           | Дата начала —     |
| eviceId     | 595b031b-fca9-47a9-aab4-51fef405bff2  | Расход пустой (Л) —                     | Дата окончания —  |
| VID         |                                       | Расход гружёныя (Л) —                   |                   |
| po6er (GPS) | 305 юм                                | Расход на стоянке (Л/ч) —               | KACKO             |
| ос. номер   | K359CB76                              | Объем Бака (Л) — —                      | ··· -             |
| орна        | -                                     | Тип топлива —                           | Дата начала —     |
|             | _                                     | клп —                                   | Дата окончания —  |
|             |                                       | Объем –                                 |                   |
| арес        |                                       | грузового отсака (м.)                   |                   |
| оординаты   | 37.539772033691406, 55.53670120239258 | with i pysusce o i cera - m / - m / - m |                   |
|             |                                       | ірузопадьемность (кг) —                 |                   |
|             |                                       | Возможность Нет<br>использовать прицеп  |                   |
|             |                                       | Такограф —                              |                   |

Рисунок 23. Информация о ТС.

#### Поездки

На вкладке «Поездки» отображаются все маршруты поездок TC за выбранный период (Рисунок 24).

|         | 0-1                        | УАЗ Патр                 |                               | NE                     |                                   |            |                      |                                                              | 🗸 Текущее положение 🔌 Отправить в ремонт              |
|---------|----------------------------|--------------------------|-------------------------------|------------------------|-----------------------------------|------------|----------------------|--------------------------------------------------------------|-------------------------------------------------------|
|         |                            | VIN<br>XXT316300L1006184 | Гос. намер<br>К359СВ76        | Пробег (GPS)<br>305 км |                                   |            |                      |                                                              | Несбходимо внести данные по прохождению последнего ТО |
| Главн   | oe V                       | Інформация о Т           | Поезд                         | ки то                  | Удаленная ди:                     | агностика  | Отчет по датчикам    | Датчики                                                      |                                                       |
| Результ | ат за Де                   | нь Неделя                | Диалазон дат                  | OT 10.12.2020          | До                                | 17.12.2020 | применить            |                                                              | Сохранить в Ехон                                      |
| CTATVC  | <b>БР</b> ЕМЯ НАЧАЛ        | а водитель               | длятельность                  | точки                  |                                   | NPOSET     | 5-5                  |                                                              | Фразано +                                             |
| 5       | 00:00<br>30:32.2020        | -                        | <b>О мин</b><br>Дожжение      | Коломенская ул., 15    | — Колонекохая ул., 15-            | 65.0 км    | · Comme              |                                                              | Мытиция Королев Шёлково Свет 🗙                        |
| 5       | <b>11:30</b><br>16:32,2020 | 2                        | <b>3 ч 14 мин</b><br>Двлежние | Коломенская ул., 15    | — Проектируеный Про <sub>нт</sub> | 62.0 KM    | Jieao                | ata                                                          | СЕВЕРО-ПОСТОЧНОЙ                                      |
| 5       | <b>11:57</b><br>16:12:2020 | <u></u>                  | <b>6 ч 24 мин</b><br>Дажкение | Проектаруемый Про      | — Калонавская ул., 15             | 40.0 KM    | V Castogan<br>Codeae | Накабиния Крарногорск Сседения                               | Botraying Service                                     |
| 5       | 08:37<br>17:12.2020        | -                        | <b>6 ч 28 мин</b><br>Дтахёние | Колоненская ул., 15.,  | — Чечёрский проезд, 2             | 32.0 км    | · Net                | douversione OFPT                                             | Banausya Banausya                                     |
|         |                            |                          |                               |                        |                                   |            | and the second       | An essection<br>Remote An Anna Anna Anna Anna Anna Anna Anna | Mocksa Peytina Pipuaso                                |

Рисунок 24. Вкладка «Поездки»

Для изменения запрашиваемого периода построения отчета можно воспользоваться предустановленными периодами «День» или «Неделя», либо выбрать конкретный диапазон дат. В построенном отчете будет информация о периодах движения/стоянок, сгруппированная по дням за выбранный период, фактический и запланированный пробег, а также маршрут TC на карте (Рисунок 25).

|         |                            | /IN<br>OCT316300L1006184 | Гос. номер<br>КЗ59СВ76         | Пробег (GPS)<br>305 км |                         |                      |                   | Необходино внести данные по прохождению последниго                                                                                                    |
|---------|----------------------------|--------------------------|--------------------------------|------------------------|-------------------------|----------------------|-------------------|----------------------------------------------------------------------------------------------------|
| Главн   | oe N                       | формация о Т             | С Поезд                        | ки ТО                  | Удаленная диа           | агностика            | Отчет по датчикам | Датчики                                                                                                    |
| Результ | ат за Ден                  | ь Неделя                 | Диапазон дат                   | OT 01.12.2020          | До                      | 17.12.2020           | Применити         | Сокранить и                                                                                                    |
| CTATVE  | <b>ВРЕМЯ КАЧАЛА</b>        | водитель                 | длительность                   | точки                  |                         | nposer               | ^J-5              | Чилосонский франко                                                                                                    |
| s       | 00:00<br>01.17.2020        |                          | <b>О мин</b><br>Длягафская     | Коломенокая ул., 15.,  | — Чечёрский проезд, 2   | 23.0 км              |                   | Kaponên Wêrkato                                                                                                    |
| 5       | 15:50<br>02.12.3020        | -24                      | 3 ч 33 мин<br>Далаасы          | Чечёрский проезд, 2    | — Коломенская ул., 15   | 11.0 км              | Lea               | Leaser                                                                                                    |
| 3       | 08:20<br>03.12.2020        |                          | 4 ч 17 мян<br>Деновение        | Котоменская ул., 15    | — Коломенская ул., 15   | <mark>56.0</mark> км | - Tussacra        | Haxabino science science science science and science science s |
| 5       | 08:24<br>94.12.2020        |                          | 3 ч 4 мин<br>Догологи          | Котоменская ул., 15-а  | — Коломенская ул., 15., | 72.0 км              | · Cure            | ина из или или или или или или или или или                                                                                                    |
| **      | 13:12<br>05:11:2020        | 55                       | <b>1 ч 52 мин</b><br>Длюдтиет  | Котоменская ул., 15    | — Колоненская ул., 15   | 44.0 км              | V Canada          | Neranvida Partagintan MockBa Peyrola secola Angela Peyrola Secola Angela Peyrola Secola Angela Peyrola Secola Peyrola Peyrola  |
| 5       | <b>17:15</b><br>07.12.2020 | 14<br>1                  | 57 мин<br>Дегезение            | Коломенская ул., 15.,  | — Коломенская набер     | 16.0 км              | C Poore 10        | Hosemanood Kos<br>Agente<br>Agente                                                                                                    |
| *       | 08:17<br>08:12,2020        | -                        | <b>3 ч 27 мин</b><br>Дангевене | Колоненская набер      | — Колименские ул., 16   | 69.0 км              | Someone water     | Одинисево Одинисево Сонстник Кораника Кораника<br>розвите ного западники очерну Малакова                                                                                                    |
| -       | 11:30<br>15:32.2020        | . 5.                     | 3 ч 14 мин<br>Делжение         | Колоненская ул., 15.,, | — Проектируемый Про.,   | 62.0 км              | - Indiana         | Иссинента Области Сорона Сорона С                                                                                                    |
| 5       | 11:57<br>16.13.3020        | 2                        | 6 ч 24 мян<br>Даналага         | Проектируеный Про      | — Каланенские ул., 15   | 40.0 KM              | DOCHO SHAWENCH    | Виухово Комундока Рединика Латкарино и                                                                                                    |

Рисунок 25. Построенные поездки за период.

#### ТО

На данной вкладке отображаются как уже пройденные ТО, так и запланированные (регламентные) будущие ТО (Рисунок 26).

|       | UAZ                  | JAZ P         | atriot 🗳            | NLINE                      |                                |                   |         |        | 🛛 Текущее положение        |
|-------|----------------------|---------------|---------------------|----------------------------|--------------------------------|-------------------|---------|--------|----------------------------|
|       | VIN<br>XTT316300L    | 1010077       | Гос. номер<br>ТЕБТ4 | Пробег (Одоне<br>50 060 км | rp)                            |                   |         | Cneg   | ующаа ТО-3. Чорез 9.950 км |
| Главн | юе Информац          | ия о ТС       | Поездки             | то                         | Удаленная диагностика          | Отчет по датчикам | Датчики |        |                            |
| W 10  | SPOSET TO PERMANENTY | π <b>r</b> os | ET BART.            | дилен                      | дата и вненя перхож            | qения             |         | etatve |                            |
| 0     | 0 км                 | 60 Q          | 50 icm              | Авилон                     | 29.07.2020 09:4 <mark>6</mark> |                   |         | 🗸 Прой | дено                       |
| 1     | 20 000 KM            | 151           | 00 KM               | Авилон                     | 26.10.2020 12:16               |                   |         | 🗸 Прой | дено 🖸                     |

Рисунок 26. Вкладка «ТО»

Для того, чтобы отметить ТО как пройденное, необходимо нажать на кнопку «Отметить как пройденное», отметить дату и время прохождения, а также фактический пробег TC на момент прохождения TO (Рисунок 27).

| O | тметить ТО і<br>то-з, для теsī | <b>как прой</b><br>Г4 UAZ UAZ P | <b>денно</b><br>atriot | e |  |
|---|--------------------------------|---------------------------------|------------------------|---|--|
|   | Дата                           |                                 | Время                  |   |  |
|   | 08.07.2021                     |                                 | 13:11                  |   |  |
|   | Пробег факт.                   |                                 |                        |   |  |
|   | 50 050 км                      |                                 |                        |   |  |
|   | Дилер                          |                                 |                        |   |  |
|   |                                |                                 | •                      |   |  |
|   | Сох                            | ранить                          |                        |   |  |

Рисунок 27. Отметка о выполнении ТО

#### Удалённая диагностика

С помощью данной вкладки можно запустить удаленную диагностику автомобиля, посмотреть отчеты о диагностике, либо составить расписание прохождения удаленной диагностики автоматически (Рисунок 28).

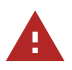

ВАЖНО! На момент диагностики двигатель TC должен быть запущен, TCU должен быть активен и передавать данные на сервер.

| УАЗ Патри                       |                                            |                       |                   |                       | 🗸 Текущее положени     | е 🔏 Отправить в ремонт      |
|---------------------------------|--------------------------------------------|-----------------------|-------------------|-----------------------|------------------------|-----------------------------|
| VIN<br>XXT316380L1006184        | Гос. номер Пробег (GPS)<br>К359С876 305 км |                       |                   |                       | Crief                  | циющее 10-1. Через 4 303 км |
| Главное Информация о ТС         | Поездки ТО                                 | Удаленная диагностика | Отчет по датчикам | Датчики               |                        |                             |
| Автодиагностика Время 17:15     | 🔽 ЛН 🔽 ВТ 💟 СР                             | 🗸 чт 💟 пт 🔽 св 💟 вс   |                   |                       |                        | Сокранить                   |
| Отчеты по диагностике 19 ошибок |                                            |                       |                   |                       | Автомобиль не на связи |                             |
| время диагностики               | CTATYC CEAHCA                              | тип действия          |                   | кол-во неиспянаностей |                        |                             |
| 12.08.2020.14:20                |                                            | Автодиагностика       |                   | 19 ошибон             |                        | Подробнее >                 |
| 11.08.2020 1514 <sup>9</sup>    | PARCPEICH                                  | Автодиагностика       |                   | 19 outwitten          |                        | Подробнее >                 |
| 11.08.2920 16147                | (AREFUER)                                  | Автодиагностика       |                   | 19 ошибок             |                        | Подробнее >                 |
| 11.08.2020 15:44                | SADEMUER                                   | Автодиагностика       |                   | 19 ошибон             |                        | Подробнее >                 |
| 11.08.3020 11118                | 3ABSPUCH                                   | Автодиагностика       |                   | 32 юшибки             |                        | Подробнее >                 |
| 15.08.2020 11:14                | TABOTHUSH                                  | Автодиагностика       |                   | 32 ощибки             |                        | Полробнее >                 |

Рисунок 28. Удаленная диагностика ТС

При выборе конкретной, уже пройденной диагностики, можно посмотреть список ошибок, присланных с TC по результатам диагностики. Для этого необходимо у выбранной диагностики нажать кнопку «Подробнее» (Рисунок 29).

| <ul> <li>Модуль упр<br/>Ошибки: 2</li> </ul>           | авления дополнительным отопителем                               |                |                                 |  |  |
|--------------------------------------------------------|-----------------------------------------------------------------|----------------|---------------------------------|--|--|
| код ошибки                                             | ОПИСАНИЕ                                                        |                |                                 |  |  |
| U3003-22                                               | Напряжение аккумулятора                                         | Q Не критичная | Подтвержденная,<br>Историческая |  |  |
| B1D26-113                                              | Электрическая цель вентилятора подачи воздуха в камеру сгорания | Q Не критичная | Подтвержденная,<br>Текущая      |  |  |
| <ul> <li>Модуль упр<br/>Ошибки: 2</li> </ul>           | авления кузовом                                                 |                |                                 |  |  |
| <ul> <li>Модуль упр<br/>Ошибки: 1</li> </ul>           | авления двигателем                                              |                |                                 |  |  |
| Модуль управления телематикой                          |                                                                 |                |                                 |  |  |
| Модуль управления удерживающими устройствами           |                                                                 |                |                                 |  |  |
| Модуль управления антиблокировочной тормозной системой |                                                                 |                |                                 |  |  |
| Модуль датчика угла поворота рулевого колеса           |                                                                 |                |                                 |  |  |
| Пиротехнический модуль                                 |                                                                 |                |                                 |  |  |
|                                                        |                                                                 |                |                                 |  |  |

Рисунок 29. Подробнее о диагностике

В системе отображается статус ошибки (Рисунок 30), также её тип (Рисунок 31).

Пользователь может отфильтровать отчет по статусам и типам ошибки для детального анализа автомобиля.

Для создания расписания автоматической диагностики, необходимо:

- Поставить галочку «Автодиагностика»;
- Отметить дни, в которые будет происходить автоматическая диагностика;
- Выбрать время, когда будет запрашиваться отчет о состоянии автомобиля;
- Нажать кнопку «Сохранить»

#### Отчет по датчикам

Раздел отображает пользователю график значений по выбранным датчикам, прикреплённым к TC за выбранный период. (позволяет посмотреть значения датчиков в автомобиле и отображаются графически. За один раз пользователь может запросить 5 максимум датчиков за один раз) (Рисунок 32).

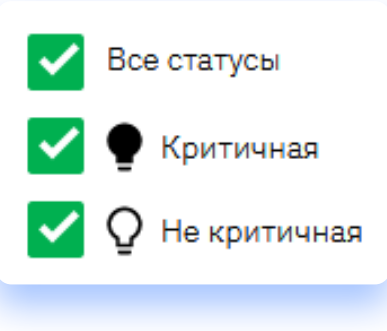

Рисунок 30. Статусы ошибок

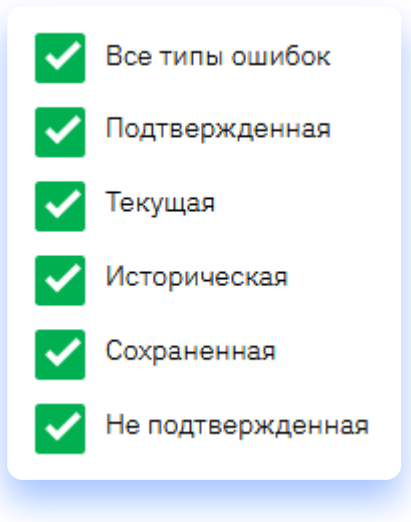

Рисунок 31. Типы ошибок

| VIN TRL: PVD1<br>XXT316300L1006184 K359CB76 305 KM | Необходимо внести даньны по прокождание последнето |
|----------------------------------------------------|----------------------------------------------------|
| Главное Информация о ТС Поездки ТО Удаленная диагн | остика Отчет по датчикам Датчики                   |
| Датчики 0                                          | Сарыть списон                                      |
| Свет и АКБ                                         | Местоположение                                     |
| Напряжение бортовой сети                           | Долгота                                            |
| Ripo6er                                            | Широта                                             |
| Одонетр                                            | Состояния двигателя и КП                           |
| Информация о ТС                                    | Захолгания                                         |
| Скорость ТС                                        | Статус двигателя                                   |
| Топливо                                            | Тахометр                                           |
| Топливо                                            | Dependance representation                          |
| Температура                                        |                                                    |
| Тампаратура дангаталя                              |                                                    |
| Температура в кабине                               |                                                    |
|                                                    |                                                    |

Рисунок 32. Отчет по датчикам

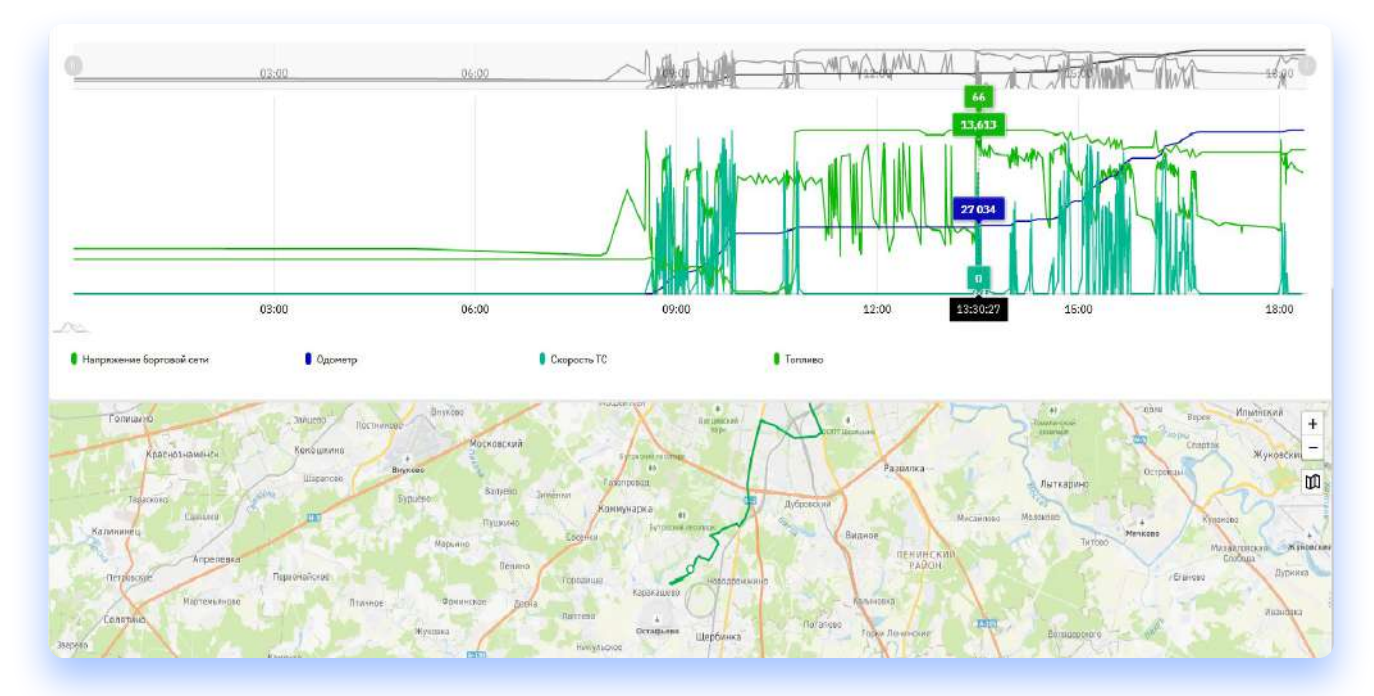

С помощью курсора можно посмотреть значение в конкретный момент времени, и точку на карте, где это произошло (Рисунок 33).

Рисунок 33. Значение в конкретный момент времени

#### Датчики

Раздел датчики показывает активные и неактивные датчики, доступные для транспортного средства.

В разделе редактирования можно изменить состав/список активных/неактивных датчиков, за исключением базового состава.

| -             | УАЗ Патри                             |                        |                        |                       |                                   |                                         | 🗸 Текущее положение            | 🖏 Отправить в ремонт    |
|---------------|---------------------------------------|------------------------|------------------------|-----------------------|-----------------------------------|-----------------------------------------|--------------------------------|-------------------------|
|               | VIN<br>XXT316300L1006184              | Гос. номер<br>КЗ59СВ76 | Пробег (GPS)<br>305 км |                       |                                   |                                         | Необходино внести данные по пр | охождению последнего ТО |
| Главное       | Информация о ТС                       | Поездки                | то                     | Удаленная диагностика | Отчет по датчикам                 | Датчики                                 |                                |                         |
| Активные      | (17)<br>Басамозина и ремиме редактиро | Q.1.4 (11)             |                        |                       | Неактивные                        | • (5)<br>исовно в ражими радантирования |                                |                         |
| 😤 ТС на свя   | ан                                    |                        |                        |                       | и качество си                     | realia GNSS                             |                                |                         |
| → тс в двия   | кении                                 |                        |                        |                       | () Upports                        |                                         |                                |                         |
| 🖉 Зажигани    | nc                                    |                        |                        |                       | R. Duwóna roa                     | Harry (HDOP)                            |                                |                         |
| -Л- Статус да | инателя                               |                        |                        |                       | Ke RyDC                           |                                         |                                |                         |
| 🖇 Напряже     | ние бортовой сети                     |                        |                        |                       | <i>A</i> <sup>€</sup> Doucsenster | педаля газа                             |                                |                         |
| 😥 Одометр     |                                       |                        |                        |                       |                                   |                                         |                                |                         |
| 🕗 Скорость    | TC                                    |                        |                        |                       |                                   |                                         |                                |                         |
| н Температ    | гура двигателя                        |                        |                        |                       |                                   |                                         |                                |                         |
| 🕑 Топливо     |                                       |                        |                        |                       |                                   |                                         |                                |                         |
| 最) Тахометр   | 4                                     |                        |                        |                       |                                   |                                         |                                |                         |
| Количест      | по спутников                          |                        |                        |                       |                                   |                                         |                                |                         |

Рисунок 34. Управление набором датчиков

# Водители

Вкладка водителей создана для хранения информации о водителях, работающих на вашу организацию. На основном экране доступен список ранее созданных водителей организации (Рисунок 35).

| Водители           |               |            |               | Q |
|--------------------|---------------|------------|---------------|---|
| + Создать водителя |               |            |               |   |
| водитель           | марка, модель | FOC. HOMEP | подразделение |   |
| Марков Н. С.       | 2             | 2          | Squadron      |   |
| Иванченков П. А.   | -             | 74         | Squadron      |   |
| Земсков И. В.      | -             | -          | Squadron      |   |
| Абранов И. С.      | -             | -          | Squadron      |   |

Рисунок 35. Вкладка «Водители». Основной экран

На основном экране есть 3 элемента:

- Список водителей отображаются все созданные водители организации, с привязанными к ним автомобилями и подразделениями;
- Поле для поиска можно искать конкретного водителя путем ввода ФИО;
- Кнопка «Создать водителя» дополняет список водителей новым водителем.

При клике на конкретного водителя, открывается его карточка, где хранится вся информация о водителе (Рисунок 36). Также на этой карточке можно редактировать информацию о водителе, нажав кнопку в правом верхнем углу экрана.

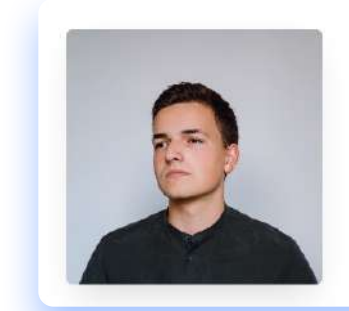

#### Степанов Александр Сергеевич

| Текущее ТС    | УАЗ Патриот      |
|---------------|------------------|
| Телефон       | +7(985)267-57-19 |
| E-mail        | someuser@mail.ru |
| Пробег        | 112856           |
| Поездок       | 746              |
| Подразделение | AutoPark         |
|               |                  |

Рисунок 36. Карточка водителя

#### Создать водителя:

При нажатии на кнопку «Создать водителя» осуществляется переход на отдельную страницу с созданием водителя (Рисунок 37). На этой странице есть следующие поля:

- Фамилия;
- Имя;
- Отчество;
- Телефон;
- E-mail;
- Подразделение, к которому относится водитель;
- Поле для дополнительной информации;
- Возможность добавить фотографию

После заполнения полей, для сохранения данных о водителе и появление его в списке водителей, нужно нажать кнопку «Сохранить». Если вы передумали добавлять нового водителя – нужно нажать кнопку «Отменить».

| Ć             |     |                           |   |
|---------------|-----|---------------------------|---|
| Добавить фото |     |                           |   |
|               |     | Дополнительная информация |   |
| Фанилия       |     |                           |   |
| ifes          |     |                           |   |
| Озчествр      |     |                           |   |
| Телефон       | +7( |                           |   |
| E-mail        |     |                           |   |
| Подразделения |     | •                         | 4 |

Рисунок 37. Экран создания водителя

# События

Вкладка события используется для создания и назначения на выбранные TC событий – ситуаций, о которых, в случае их происшествия, нужно уведомить пользователя. Основной экран продемонстрирован на (Рисунке 38).

| Настройки все п                       | одразделен |
|---------------------------------------|------------|
| Уведомления                           | +          |
| Поиск уведомления                     | Q          |
| Превышение скорости                   | 3 🗅        |
| Потеря связи с ТСО                    | 3 🗇        |
| Потеря сигнала днем 315               | 145        |
| Покинул склад                         | 3 🖙        |
| Выезд за <mark>пр</mark> еделы кольца | 3 🖘        |

Основной экран состоит из нескольких разделов:

- Настройка отображения уведомлений по подразделениям можно выбрать, по каким подразделением отфильтровать события;
- Создание нового уведомления;
- Поле для поиска уже созданных уведомлений;
- Список ранее созданных уведомлений в нём отображаются и редактируются уже созданные уведомления;

#### Создание нового уведомления

Для создания нового уведомления необходимо нажать на плюс в верху списка. После этого появится экран создания нового события со следующим набором полей (Рисунок 39):

| Уведомления             | +     | Новое уведомление Нечело маршрута • Сохранить уведомление Отмак                             |
|-------------------------|-------|---------------------------------------------------------------------------------------------|
| Поиск уведомления       | Q     | Дополнительные канала сообщения S/HS PUSH (M08.TEA) EMAIL 08:00-18:00 КругЛосуточно GMT+3 + |
| Превышение скорости     | 3 (3) | 0 Raitex TC Q                                                                               |
| Потеря связи с ТСИ      | 3 🕀 🛛 | Служебные аптомобили                                                                        |
| Потеря сигнала днем 315 | 10    | K39RC875 WJ3 Templor                                                                        |
| Покинул склад           | 3 🗆   | 11312017799 Pord Trensil                                                                    |
| Выезд за пределы кольца | 30    | 847357700 Ford Transit                                                                      |
|                         |       | 864281700 Pord Transit                                                                      |
|                         |       | K4440073 UAZ Ratpator                                                                       |
|                         |       | K 316.06 73 Vx3 /R#pwor                                                                     |
|                         |       | M976EV23 V/JS filman                                                                        |

Рисунок 39. Создание нового уведомления

- Поле для ввода названия события в данном поле вводится текстовое название событий;
- Выпадающий список для выбора типа события в данном списки выбирается тип события. В зависимости от выбранного типа изменяются настройки события;
- Кнопка для сохранения и отмены создания нового уведомлений;
- Дерево TC в данном дереве с помощью чекбоксов отмечаются TC, для которых будут действовать созданные уведомления;
- Параметры специальные параметры для настройки у каждого типа уведомлений. Подробнее о параметрах в (Таблице 2);
- Дополнительный статус Инцидент при простановки данной галочки уведомление будет считаться «Инцидентам» и его нужно будет обработать, следуя логике инцидентов (Инциденты);
- Дополнительные каналы сообщения выбор дополнительного канала сообщений, куда будут отправляться уведомления. Подробнее о каналах в (Таблице 3);
- **Время отправки** запланировать время, во время которого будут отправляться уведомления на выбранный канал;
- Поле «Сообщения» в данное поле можно добавить дополнительный текст сообщения, который будет отображаться при получении уведомлений.

| Наименование параметра | Значение                                                                                                    |
|------------------------|----------------------------------------------------------------------------------------------------|
| Превышение             | Превышение заданного скоростного<br>ограничения по TC                                                                                                    |
| Слив топлива           | Количество литров, при котором система<br>посчитает слив за 5-и минутный интервал                                                                                    |
| Начало маршрута        | Начало выполнения планового маршрута ТС                                                                                                    |
| Завершение маршрута    | Завершение выполнения планового<br>маршрута TC                                                                                                    |
| Заправка топливом      | Количество литров, при котором система<br>посчитает заправку за 5-и минутный<br>интервал                                                                             |
| Геозоны                | Настройка событий TC относительно геозон.<br>Вход, выход, нахождение и т.д                                                                                           |
| Потеря сигнала         | Для данного типа уведомлений доп.<br>параметры не требуются                                                                                                    |
| Потеря сигнала с TCU   | Время, по окончанию которого мы фиксируем<br>потерю связи с TCU                                                                                                    |
| Доп.оборудование       | Номер разъёма на TCU, на которое<br>подключен датчик доп.оборудования                                                                                                |
| Диапозоны срабатывания | Длительность события, которое указывает<br>через какое время сработает событие.<br>Название датчика Важно! Считываются<br>только внешние датчики, подключенные к TC. |

Таблица 3. Параметры отправки уведомлений

| Наименование параметра | Значение                                                   |
|------------------------|------------------------------------------------------------|
| E-mail                 | Уведомление о событии на e-mail                            |
| SMS                    | Уведомление о событии через СМС                            |
| PUSH                   | Уведомление о событии в мобильном<br>приложение через push |

При нажатии на уже созданное уведомление открывается экран с редактированием созданного уведомления (Рисунок 40). Для сохранения изменений нужно нажать кнопку «Сохранить уведомление», для редактирования – нажать кнопку «Отмена». Для удаления уведомления нужно нажать кнопку «Удалить».

| Уведомления                                                                                                    | +                          | Новре уведомление                                                                                                    |                                                                                                    | Слив топлива | • Сохранить усодомления Отмена                           |
|----------------------------------------------------------------------------------------------------|----------------------------|----------------------------------------------------------------------------------------------------|----------------------------------------------------------------------------------------------------|--------------|----------------------------------------------------------|
| Понок уведонления                                                                                                | Q                          | Дополнительные каналы сообщиния 5HS                                                                                                    | Рызн (нов. тал.) вналь 08:00-18:00 Круглосутонн                                                                      | o GMT+3 •    |                                                          |
| Превышение скорости<br>Потеря саязи с ТСU<br>Потеря сигнала днем 315<br>Покинул склад<br>Выкад за пределы кольца | 20<br>20<br>70<br>30<br>30 | 3         Ronck TC         Q           CrysceSnace astronofoxxx         *           x585CB76 WA3 Inequer         *           8438EB709 WA3 Inequer         *           8438EB709 WA3 Inequer         *           8438EB709 WA3 Inequer         *           8438EB709 WA3 Inequer         *           8448E709 WA3 Inequer         *           \$4438CD73 WA3 Inequer         *           \$438.0273 WA3 Inequer         * | Параметры<br>Дологичение станус:<br>Инцидет<br>Колае литров от вопрото силяется клак, за Блин интерака.<br>Сообщение |              | Гри необходиности отредатируйте основной техст сообщения |
|                                                                                                    |                            | NETRECIS VIA Inspirer                                                                                                    | 8(Fred.,Obio) - Obernatives<br>\$(Plete.rumber) - Fro. Homep<br>\$(alert.rumbe) - Bomme colouran                     |              |                                                          |

30

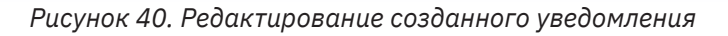

### Инциденты

есть статус «Инцидент».

A

Инциденты – это функционал получения и работы с уведомлениями о настроенных ранее событиях на TC. Настройку событий мы рассмотрели в предыдущем пункте. (События).

Основная страница работы с инцидентом выглядит следующим образом (Рисунок 41).

ВАЖНО! Во вкладку «Инциденты» попадают только события, у которых

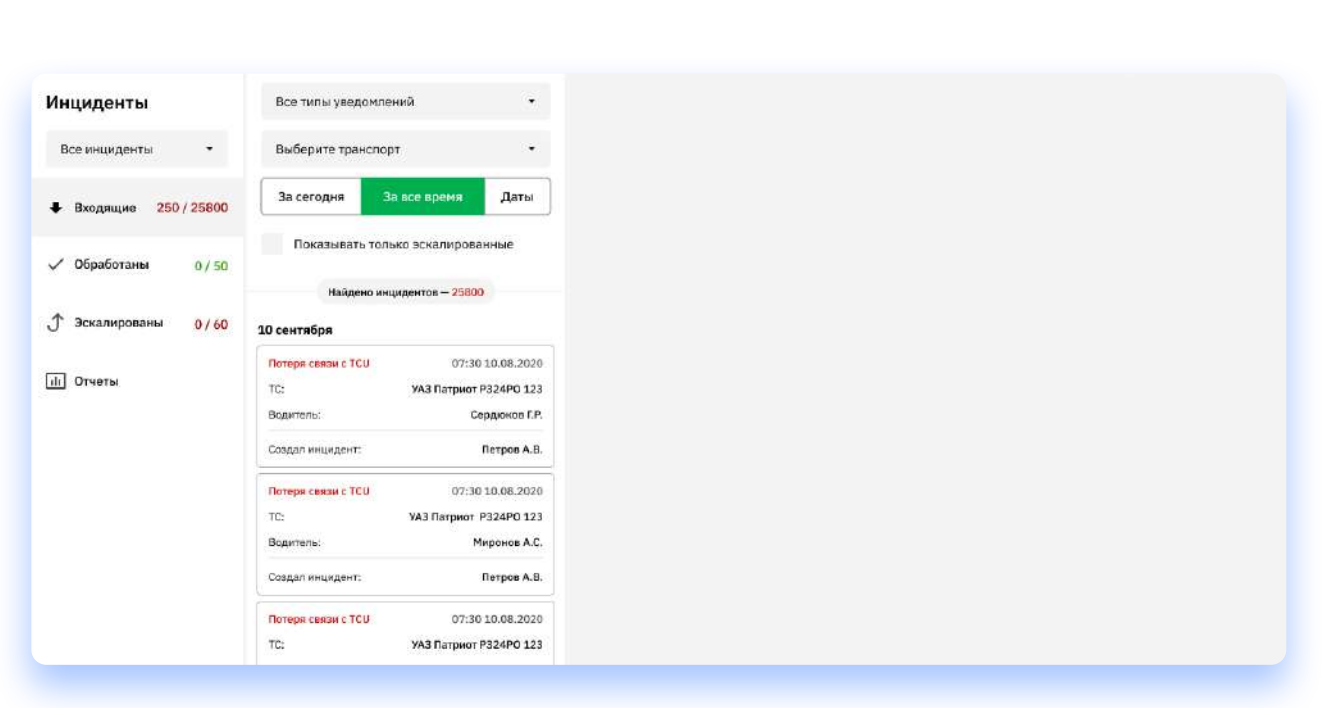

Рисунок 41. Основной экран инцидентов

На основном экране есть следующие элементы:

- Фильтр по папкам инцидентов делится на три статуса событий:
  - Входящие инциденты, которые произошли и которые нужно обработать;
  - Обработанные инциденты, которые были обработаны сотрудником;

— Эскалированы – инциденты, которые требуют обработки пользователем верхнего уровня (уровни эскалации настраиваются в подсистеме администрирования, раздел).

- Выпадающий список с фильтрацией по типам уведомлений используется для фильтрации инцидентов и поиска нужного инцидента;
- Фильтрация по транспорту используется для фильтрации и поиска инцидентов, произошедших на конкретном TC;
- Фильтр по времени используется для фильтрации инцидентов по времени, когда они произошли. Может принимать два значения:
  - Список инцидентов за всё время;
  - Список инцидентов, произошедших в конкретный временной промежуток;
- Настройка «Показывать только Эскалированные» для отображения инцидентов, которые были эскалированы вышестоящему пользователю.
- Список произошедших инцидентов.

При клике на выбранный инцидент в списке, происходит отцентровка карты на место, где произошёл данный инцидент и кнопки действия с данным инцидентом (Рисунок 42).

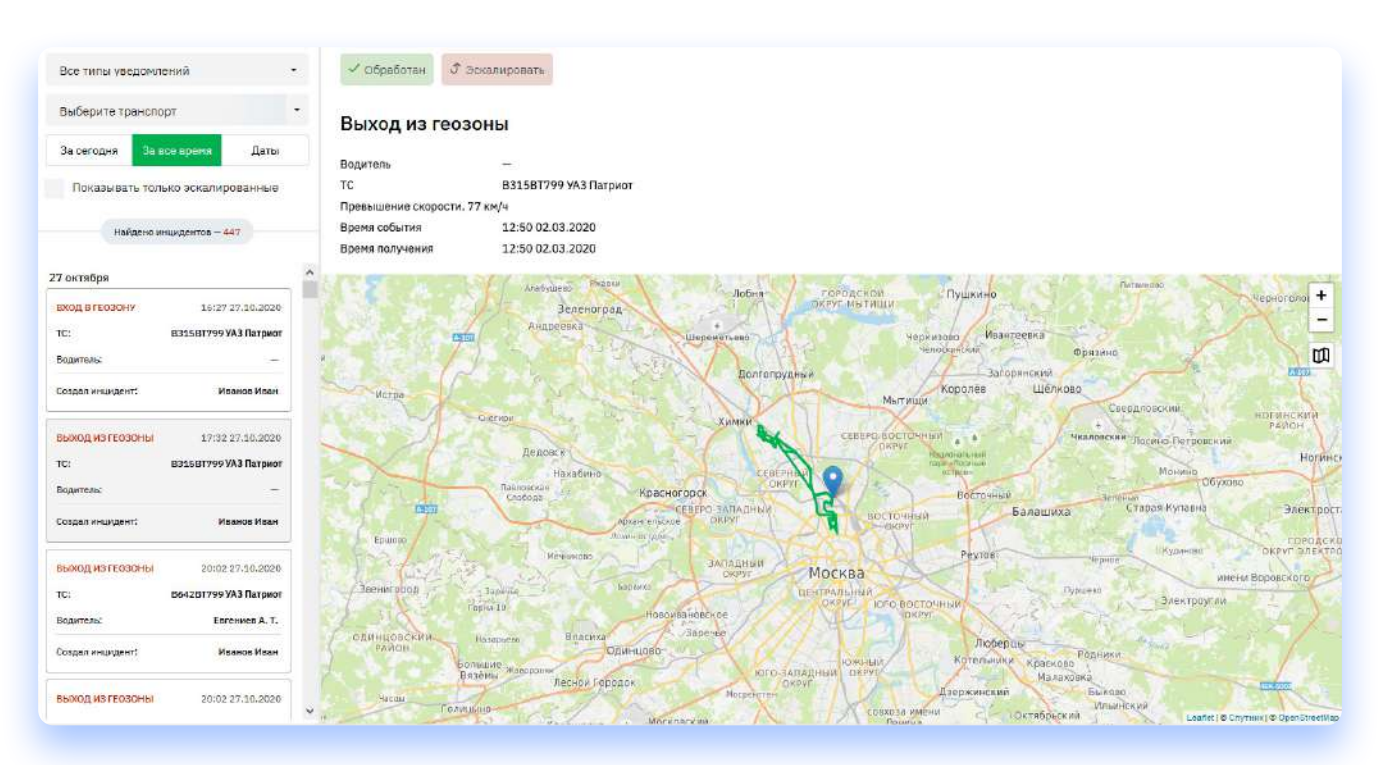

Рисунок 42. Отображение инцидента на карте

Выбранный инцидент можно либо обработать с указанием комментария, что произошло с автомобилем (Рисунок 43), либо эскалировать вышестоящему пользователю для решения инцидента (Рисунок 44). В обоих случаях инцидент попадает в соответствующую вкладку (обработано либо эскалировано) и пропадает из списка входящих.

| слив топлива    | 4                   | Слив топлива    | 1                   |
|-----------------|---------------------|-----------------|---------------------|
| Водитель        | 1. <del></del>      | Водитель        | -                   |
| TC              | ТЗ13ЕМ199 УАЗ ПИКАЛ | DTC             | Т313ЕМ199 УАЗ Пикап |
| Слив топлива    |                     | Слив топлива    |                     |
| Время события   | 14:20 23.03.2020    | Время события   | 14:20 23.03.2020    |
| Время получения | 19:27 23.03.2020    | Время получения | 19:27 23.03.2020    |
| Комментарий     |                     | Комментарий     |                     |
|                 |                     |                 |                     |
|                 | Задача обработана   |                 | Эсканировать        |
|                 | Задача обрабитана   |                 | Эскалировать        |

#### Отчет по инцидентам

Отчет формируется за промежуток времени, выбранный пользователем. Отображает скорость обработки инцидентов и нахождение их в том или ином состоянии за выбранный промежуток времени. Отчет можно отфильтровать по выбранному типу инцидента а также построить по всему автопарку либо по определенным TC (Рисунок 45). Документ можно преобразовать в таблицу Exel.

|             | 10000000 | and the set  |      |        | 109992075 | and the proof of a set                 |      |              |            |        |                                |                  |           |        |    |                   |                                   |
|-------------|----------|--------------|------|--------|-----------|----------------------------------------|------|--------------|------------|--------|--------------------------------|------------------|-----------|--------|----|-------------------|-----------------------------------|
| Входящие    | 3/447    | Результат за | День | Hegens | Месяц     | Диалазон дат                           | 0т   | 17.11.2020   | 🗒 До 17.12 | 2020 🗒 |                                |                  |           |        |    | Сформир           | 08876/01497                       |
| бработаны   | 0/6      | 0-           | 10   | 25     | 20        | - 58                                   | -99  | 20           | fit new    | 9      | 6                              |                  | 0         | - 11   | 13 | 15                | 17                                |
| скалированы | 0/19     |              | 73.  | 24     | 4.5       | 43.                                    | -11- | 24           | OT Dek.    | 3      | 3                              |                  | .9.       |        | 15 | 19                | 10                                |
| тчөты       |          |              |      |        |           |                                        |      |              |            |        |                                |                  |           |        |    |                   |                                   |
|             |          |              |      |        |           |                                        |      |              |            |        |                                |                  |           |        |    |                   |                                   |
|             |          |              | 19   | 21     | 23        | 25                                     | 27   | 29           | 01 дек.    | 3)     | 5                              | 7                | 9         | 11     | 13 | 15                | 17                                |
|             |          | • Входящие   | 9    |        |           |                                        |      | 🗸 Обработаны |            |        |                                |                  | 🥑 Эскалир | хованы |    |                   |                                   |
|             |          | 0            |      |        |           | Скачать<br>входящие<br>инциденты Excel |      | 0            |            |        | Скачать<br>обработа<br>иншиден | нныю<br>гы Excel | 0         |        |    | Ска<br>эск<br>ина | чать<br>алированны<br>иденты Ехсе |

Рисунок 45. Сформированный отчет по инцидентам

#### Отчеты

Отчеты – функционал отображения и выгрузки отчетов на основании собранных телематических данных. Раздел отчетов состоит из нескольких элементов (Рисунок. 46):

- Список отчетов располагается вверху страницы;
- Выпадающий список для выбора подразделений в данном списке фильтруются TC по подразделениям;
- Выпадающий список для выбора видов транспорта в данном списке фильтруются TC по типам транспорта;
- Выпадающий список для выбора конкретных транспортных средств в данном списке выбираются конкретные TC, по которым будет сформирован отчет;
- Строка для выбора интервала отчета можно выбрать как предустановленный интервал (день/неделя) так и задать свой собственный интервал, за который запросить отчет;
- Дополнительный параметр (только для отчета по топливу), бак/дельта выбор формата отображаемых данных. Либо отображение уровня топлива в баке за период отчета, либо отображение изменения уровня топлива в баке за запрашиваемый период отчета;
- Кнопка «Сформировать отчет» после нажатия на данную кнопку формируется отчет по заданным заранее параметрам.

| Отчеты Эффекти               | вность испо.      | льзования  | Останов       | вки и движение         | Топливо          | Стил     | ь вождения  |        |                    |                    |  |
|------------------------------|-------------------|------------|---------------|------------------------|------------------|----------|-------------|--------|--------------------|--------------------|--|
| Безопасное всякдение Эффя    | истианов асседани | ю Kai      | 440073 UAZ/TH | гриот, К 316 CB 73 VA3 | Патриот, КЗБ9СВ7 | 6 YA3/F1 | триот       |        | -                  | 24                 |  |
| Результат за Придидущий дони | Неделя М          | Лесяц Деал | азон дат С    | 16.12.2020             | 00:00            | До       | 16.12.2020  | 23:59  | Сформировать отчет | Cospanerte e Excel |  |
|                              |                   |            |               |                        |                  |          |             |        |                    |                    |  |
|                              |                   |            |               |                        |                  |          |             |        |                    |                    |  |
|                              |                   |            |               |                        |                  |          |             |        |                    |                    |  |
|                              |                   |            |               |                        |                  | ſ        | dr l        |        |                    |                    |  |
|                              |                   |            |               |                        | Для пол          | чен      | ия отчета у | кажите |                    |                    |  |
|                              |                   |            |               |                        | диал             | азон     | времени и   | TC     |                    |                    |  |
|                              |                   |            |               |                        |                  |          |             |        |                    |                    |  |
|                              |                   |            |               |                        |                  |          |             |        |                    |                    |  |

Рисунок 46. Раздел Отчеты

#### Список отчетов

Список отчетов представлен 4-я видами отчетов:

Отчет по топливу – формирует отчет на основе получаемых телеметрических данных о пробеге TC и затратах топлива за выбранный период. Пример сформированного отчета на (Рисунке 47).

| Отчеты Эфф                                                               | ективность и       | спользова                  | ия Оста                       | новки и движени               | Топливо                     | Стиль вождения         | 0.0                      |                   |       |                    |
|--------------------------------------------------------------------------|--------------------|----------------------------|-------------------------------|-------------------------------|-----------------------------|------------------------|--------------------------|-------------------|-------|--------------------|
| Все доступные подрез                                                     | доления 🔹          | Все типь тр                | анспорта                      | • K4440                       | 073 ЦАZ/Пагриот, К 31       | 6 СВ 73 VA3/Патриот, Р | (369CB76 VA3/Патриот, МІ | 876EX73 VA3/Пикал |       | • Бек Дельта       |
| Результат за День                                                        | Недели Ма          | сяц Диал                   | вэсн дат От                   | 10.12.2020                    | 00:00 A                     | 17.12.2020             | 23:59                    |                   |       | Сформировать отчет |
| Общий результат<br>по предприятию                                        | Ед. техники 3<br>4 | <sup>Залито</sup><br>194 Л | <sup>Потранено</sup><br>238 Л | <sup>пробег</sup><br>1 193 КМ | Средний рескод (10<br>19.9л | ) км)                  |                          |                   |       | Сохранить в Ехо    |
| К444CO73<br>UAZ Патриот<br>— -<br>— -<br>— -<br>                         | 10.12              | 11.12                      |                               | 12.42                         | 15.12                       | 14.12                  | 10.12                    | \$2.01            | 17-12 |                    |
| К 316.CB 73<br>УКЗ Патриот<br>—<br>+ 129 л 142.л<br>Пробет 821 км 17.2 л |                    |                            | ~                             |                               | _~                          | -                      | 2. Ju                    | _                 |       |                    |
| КЗБ9СВ76<br>УАЗ Патрнот<br>→ 65.л 63.л.<br>Прибет: 23.4 км 29.4 л.       |                    | 1                          |                               |                               |                             | -                      | -                        |                   |       |                    |
| М876EX73<br>УАЗ Пикел<br>– − 0 л<br>Пробес: 0 мн 0 л                     | -                  |                            |                               |                               |                             |                        |                          |                   |       |                    |

Рисунок 47. Построенный отчет по топливу

При построении отчета за выбранный период, формируется общая информация за весь период (вверху страницы) и сводная информация за каждый день из периода. При нажатии на определенный день можно перейти к детальному анализу графика и маршрута движения TC (Рисунок 48). Также пользователь может сделать выгрузку сформированного отчета в Excel.

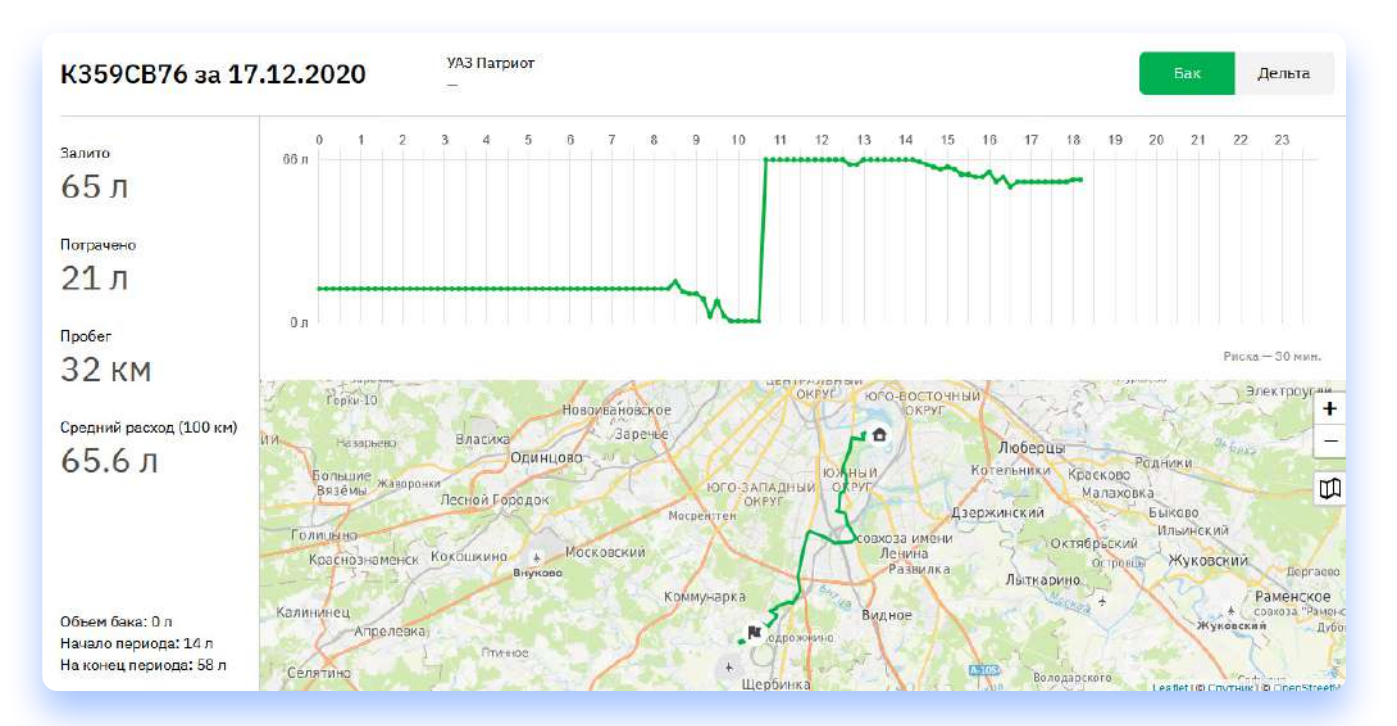

Рисунок 48. Детальная информация за день

Отчет по эффективности использования автопарка – формирует отчет на основе заданных в системе администрирования параметров и считает среднюю эффективность автопарка за счет TC, которые простаивали и которые осуществляли какие-либо выезды (Рисунок 49). Особенность этого отчета в том, что для него не нужно выбирать список TC – отчет строится по всем TC в автопарке.

| Отчеты Э            | ффективность      | использова    | ния Остановки и                 | движение Топ               | иво С        | пиль вождения       |                       |                           |                       |                                 |        |
|---------------------|-------------------|---------------|---------------------------------|----------------------------|--------------|---------------------|-----------------------|---------------------------|-----------------------|---------------------------------|--------|
| Все доступные подре | здаления •        | Все типы тран | • erqon:                        | K444CO73 UAZ/Патр          | мот, К 316 С | В 73 УАЗ/Патриот, К | 359СВ76 УАЗ/Патриот,4 | 440073 UAZ/Патриот, К 316 | СВ 73 УАЗ/Патриот, КЗ | 59СВ76 УАЗ/Патриот, М876ЕХ73 У/ | 10     |
| Результат за Ден    | њ Недела          | Месяц Ді      | капазон дат От 10.              | 12.2020                    | 00:00        | до 17.12.2020       | 23:59                 |                           |                       | Сформировать отч                | en (   |
| Всего ТС<br>7       | Без движения<br>1 | времо<br>→ О  | нте <mark>Остальные</mark><br>1 | <sup>в</sup> движении<br>6 |              |                     | в пути (ч)<br>201     | Осгановки (ч)<br>1107     |                       | Эффективность 22                | 2%)    |
|                     |                   |               |                                 |                            |              |                     |                       |                           |                       |                                 |        |
|                     |                   | B             | сего то вез д                   | вижения в                  | PEMONTE      |                     | в движении            | а лути мі                 | ОСТАНОВКИ МІ          | Завективность                   |        |
| Легкий коммерчесь   | сий               |               | 3                               | a                          | 0            |                     | з                     | 132                       | 428                   | 34%                             | $\sim$ |
| Без категории       |                   |               | 4                               | 1                          | 0            |                     | З                     | 68                        | 679                   | 13%                             | $\sim$ |
|                     |                   |               |                                 |                            |              |                     |                       |                           |                       |                                 |        |

Рисунок 49. Отчет по эффективности использования автопарка

Отчет по стоянкам и движениям – отчет, который показывает время и пробег автомобиля в движении а также время, когда автомобиль стоял на стоянке (Рисунок 50). Отчет изначально формируется за весь выбранный промежуток времени. Также можно выбрать для детального обзора конкретный день из промежутка.

| Отчеты Эфф                                                                            | ективность исг                                 | пользования Ос                               | тановки и движени                               | е Топливо С                                    | тиль вождения                                      |                                                   |                                                   |                                                    |                      |
|---------------------------------------------------------------------------------------|------------------------------------------------|----------------------------------------------|-------------------------------------------------|------------------------------------------------|----------------------------------------------------|---------------------------------------------------|---------------------------------------------------|----------------------------------------------------|----------------------|
| Все доступные подразде                                                                | 70445 • I                                      | Все тилы транспорта                          | • K444C073                                      | UAZ/Патриот, <b>К</b> 316 СВ 7                 | 3 УАЗ/Патриот, КЗБ9СВ76                            | ¥АЗ/Патрнот                                       |                                                   |                                                    | • Сформироветь отчет |
| Результат за Дёнь                                                                     | Неделя Месяц                                   | Диапазон дат (                               | 10.12.2020                                      | 00:00 Ao                                       | 1712.2020                                          | 23:59                                             |                                                   |                                                    |                      |
| Общий результат<br>по предприятию                                                     | Ед. тренспорте<br>З                            | пробег<br>1201 КМ                            | адекиения<br>68 ч 20 мин                        | остановки<br>492 ч 15 м                        | иин                                                |                                                   |                                                   |                                                    | Сохрынить в Ене      |
|                                                                                       | 19.12                                          | 11.12                                        | 12.52                                           | 13.12                                          | \$4.52                                             | 15.12                                             | 16.12                                             | \$7.5.2                                            |                      |
| (444C073                                                                              | Refer: 10 KH                                   | Пробет: 15 км                                | Rpolier: 34 юн                                  | Пробет: 22 км                                  | <b>App6er: 12 ю</b>                                | Пробег: 6 км                                      | Пробет: 53 км                                     | Пробег: 4 км                                       |                      |
| од патриот<br>Ходительне установлен<br>Тробег: Остановки:<br>58 хм 160 ч 29 млт       | E deventer Distances II<br>Dist num 22 + 50 mm | Балоония: Остантака<br>3 ч7 ная 21 ч52 ная   | В досежная Остановкая<br>2 + 22 нан 20 + 14 нов | Egenoderen Octaeranor<br>Styllinaan 18415 kaan | Representation Decrements<br>A + 54 mar 17 + 5 mar | Бдахожная Остановся:<br>- 33 ч 59 мая             | Баронна: Останской<br>2 < 12 лин 21 < 27 лин      | E passeens Octavos en<br>0-c21 mm 20-c20 mm        |                      |
| ( 316 CB 73                                                                           | Пробет: О км                                   | Пробот: 313 км                               | Applier: 161 se                                 | Пробот: 329 км                                 | Applier: 17 KM                                     | Пробет: 0 км                                      | Пробет: 1 км                                      | Пробет: 0 км                                       |                      |
| иза статриот<br>Водитель на установитан<br>Тробот: Остановки:<br>321 км 161 ч 44 чечи | В данжение Остановна<br>- 23 ч 57 мер          | Bigarowskie. Octascieni<br>6-4 min II-130min | Единияный Сстанован<br>5+36 маят 18+23 маят     | Ratesdavian Ortaniance<br>5+48 mar 18+11 min   | В двоссетова<br>0 + 47 нал. 23 + 12 нал.           | Вдесовник: Останався:<br>0 ч 24 мая — 23 ч 33 мая | B georemos: Octavosos<br>0+2 Hen 23 - 37 Men      | В. дениентент: Остановни<br>6 ч 28 мин 12 ч 28 мин |                      |
| K359CB76                                                                              | Пробег: 10 кн                                  | Rpotier: 10 KM                               | Npo6cr: 10 юч                                   | Пробот: 10 км                                  | Rpofer: 10 юн                                      | Пробег; 82 км                                     | Npolier: 52 kM                                    | Пробит: 32 км                                      |                      |
| ла гапрани<br>бодитель на установлен<br>Тробег: Остановки:<br>222 км 170 н 1 мин      | В.данжения Остановния<br>— 23 ч 59 маа         | бданночии Остановки<br>21 ч 59 них           | Egeostesse, 0070+3360<br>- 23 x 55 max          | б дбемення Остановня<br>- 23 ч 59 ман          | Highneeses, Octavitiese<br>23 1-59 mar.            | Вдложучик Остенорог.<br>1 ч 54 ман 20 ч 45 ман    | 6 дволетня: Остановня<br>6 - 24 така 17 - 35 таки | B December : Outstocher<br>7 + 11 + 10 mm          |                      |

Рисунок 50. Построенный отчет по стоянкам и движению

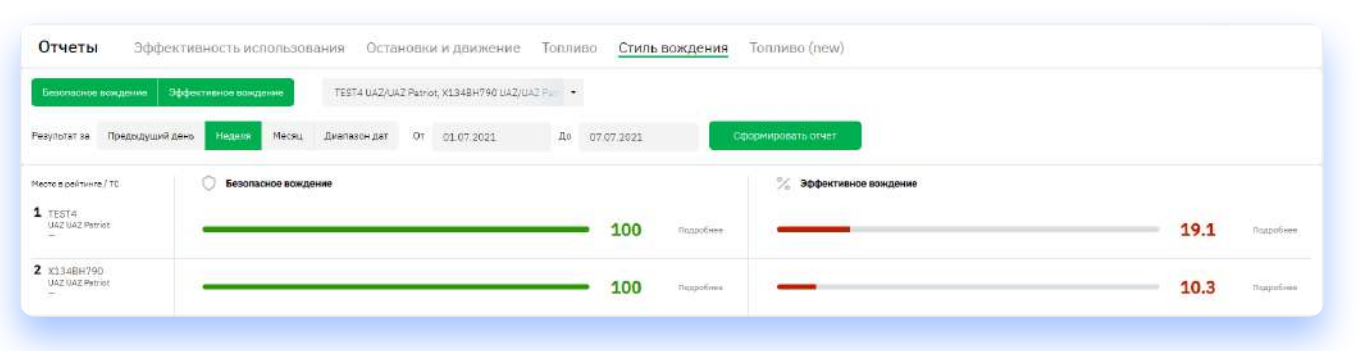

Рисунок 51. Построенный отчет по стилю вождения

Отчет по стилю вождения – отчет, который позволяет определить стиль и безопасность вождения водителя. Отчет изначально формируется за весь выбранный промежуток времени. Также можно выбрать для детального обзора конкретный день из промежутка. (Рисунок 51).

Впостроенном отчете можно кликнуть на кнопку «Подробнее» возле любого из параметров и откроется детальная информация о нарушениях TC, за которые были назначены баллы. (Рисунки 52, 53)

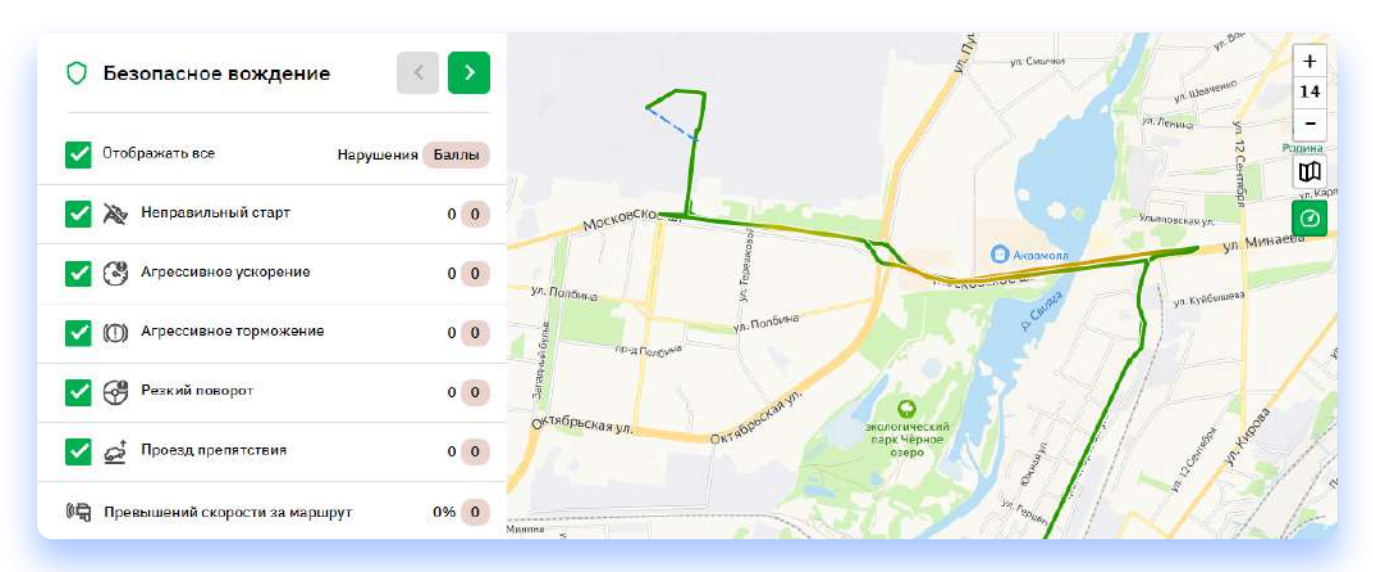

Рисунок 52. Детализация отчета по безопасному вождению

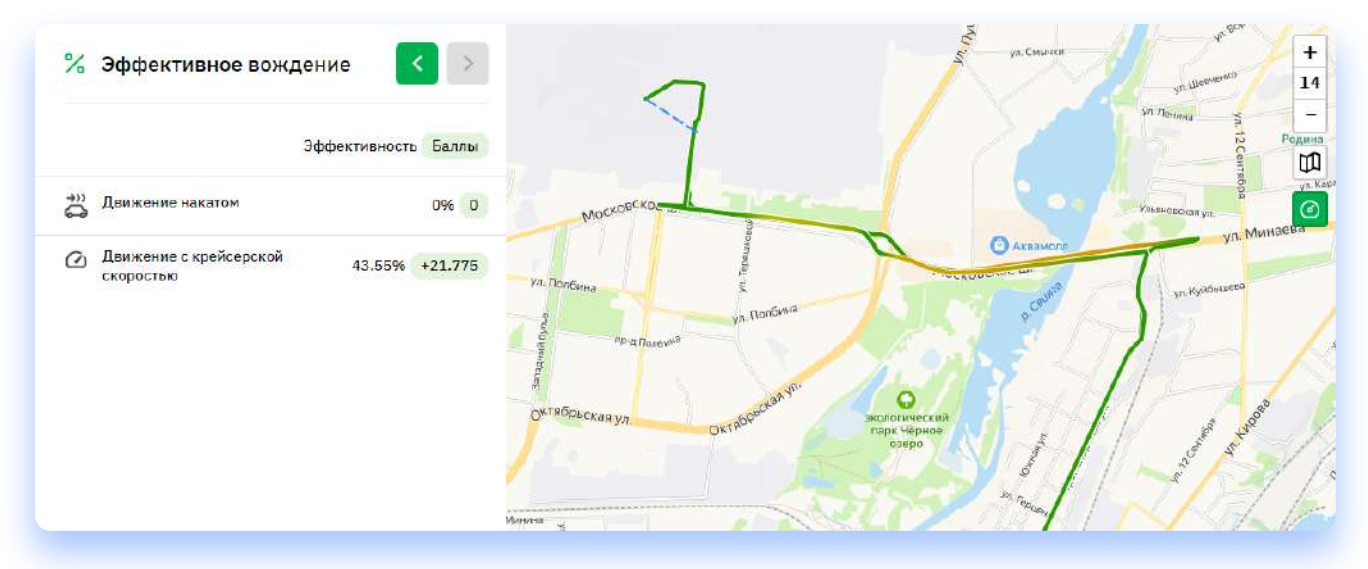

Рисунок 53. Детализация отчета по безопасному вождению

# Администрирование

Подсистема администрирования предназначена для создания пользователей, заведения регламентов и справочников, руководства ролями пользователей и настройкой инцидентов для организации. Доступ к данному разделу есть только у пользователей с ролью «Администратор». У пользователя есть доступ к следующим подразделом в подсистеме администрирования:

#### Подраздел «Организация»

Подраздел управления организацией, где можно вносить данные об организации, вносить информацию о сотрудниках организации и их ролях в системе, создавать подразделения организации, редактировать список доступных отчетов и корректировать балы для оценки качества стиля вождения (Рисунок 54).

|                           | Полное название организации     |                 |           |
|---------------------------|---------------------------------|-----------------|-----------|
|                           | Squadron                        |                 |           |
|                           | Название на английском          |                 |           |
|                           | Squadron                        |                 |           |
|                           | Краткое название организации    | ИНН             | кпл       |
| <b>6</b> Добавить поготип | Squadron                        | 123532515646    | 315464987 |
|                           | OFPH                            | Адрес           |           |
|                           |                                 |                 |           |
|                           | Тип                             | E-mail          | Телефон   |
|                           | Юр. лицо 🔹                      |                 | +7()      |
|                           | Тип телеметрии                  | тил карт        |           |
|                           | Squadron +                      | Open Street Map |           |
|                           | Интервал недоступности ТС (мин) |                 |           |
|                           | 61                              |                 |           |

Рисунок 54. Администрирование организации

#### Подраздел «Сотрудники»

Администратор может добавить сотрудника в организацию. Список уже добавленных сотрудников размещен на главной странице подраздела, добавление сотрудников происходит через нажатие кнопки «Добавить сотрудника» (Рисунок 55).

| сотрудники Подразделения Отчеты | Стиль вождения Топливные карты Внешние сервисы |                 |                   |        | + добави    | ить сотрудника |
|---------------------------------|------------------------------------------------|-----------------|-------------------|--------|-------------|----------------|
| имя                             | E-MAIL                                         | ПОДРАЗДЕЛЕНИЕ   | должность телефон | РОЛЬ   | АКТИВИРОВАН |                |
| Краснодар Лорус                 | lorus_krr_test@generics.c-cars.info            | Lorus_Краснодар | -                 | Логист |             | Ť              |
| Санкт-Петербург Лорус           | lorus_led_test@generics.c-cars.info            | Lorus_C∏6       | -                 | Логист |             | Ť              |
| Все подразделения Лорус         | lorus_full_test@generics.c-cars.info           | Lorus_full      | -                 | Логист |             | Ť              |

Рисунок 55. Раздел сотрудников

При добавлении нового сотрудника необходимо ввести данные сотрудника, а также указать его права – возможности, которыми он может пользоваться в системе (Рисунок 56).

|               | фанилия<br>Донцов       | имя<br>Дмитрий           | Отчество       |  | Сохранить |
|---------------|-------------------------|--------------------------|----------------|--|-----------|
| نعا           | E-mail                  | Телефон                  | Далжность      |  | CITMENTIN |
| Добавить фото | dv.doncov@lorus-scm.com | +7()                     |                |  |           |
|               | Организация             | Подразделение            |                |  |           |
|               | ЛОРИС АВТОТранс ООО •   | Lorus_tull •             | Систить параль |  |           |
|               | Часовой пояс            | 🗲 Указать местоположение |                |  |           |
|               | GMT+3 *                 |                          |                |  |           |
|               |                         |                          |                |  |           |
| ва ТС Уведоми | ския                    |                          |                |  |           |

Рисунок 56. Создание нового сотрудника

Также пользователю можно назначить одно или несколько TC, к которым у него будет доступ. Для этого нужно перейти во вкладку «TC» (Рисунок 57).

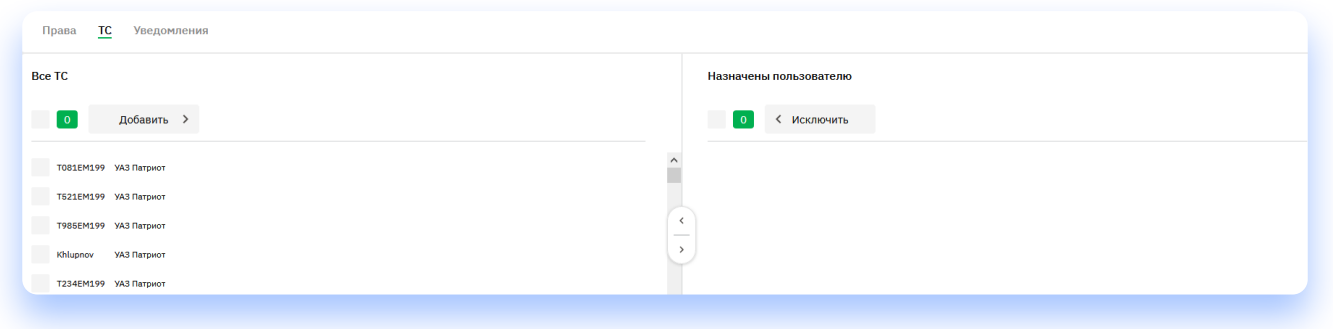

Рисунок 57. Вкладка ТС

Для получения уведомлений с помощью дополнительных каналов уведомлений, необходимо добавить информацию о каналах во вкладку «Уведомления» у выбранного пользователя (Рисунок 58).

| Права ТС <u>У</u> | /ведомления                            |
|-------------------|----------------------------------------|
| E-mail            | dv.doncov@lorus-scm.com                |
| SMS               | +7()                                   |
| Push              | +7()                                   |
| Webalert          | https://fms.c-cars.tech/api/v1/data-ex |
|                   |                                        |

Рисунок 58. Настройка уведомлений пользователю

#### Подраздел «Подразделения»

В данном подразделе в организацию добавляются различные подразделения, работающие внутри организации (Рисунок 59).

| Сотрудники   | Подразделения    | Отчеты | Стиль вождения | Топливные карты | Внешние серви | сы         |                 |         |                | + Добавить подразделение |
|--------------|------------------|--------|----------------|-----------------|---------------|------------|-----------------|---------|----------------|--------------------------|
| ПОДРАЗДЕЛЕ   | ние              |        |                | АВТОКОЛОННЫ     | тс            | сотрудники | контактное лицо | ТЕЛЕФОН | ДАТА ИЗМЕНЕНИЯ | активирован              |
| Squadron     |                  |        |                | -               | -             | -          |                 |         | -              |                          |
| ООО Тестов   | ое подразделение |        |                | -               | -             | -          |                 |         | -              |                          |
| Архив        |                  |        |                |                 |               |            |                 |         |                |                          |
| ПОДРАЗДЕЛЕ   | ние              |        | АВТОКОЛОННЫ    | тс              | сотрудники    | контактно  | е лицо          | телефон | ДАТА ИЗМЕНЕНИЯ | АКТИВИРОВАН              |
| Squadron old | d                |        | -              | -               | -             |            |                 |         | -              |                          |
| Squadron De  | emo              |        | -              | -               | -             |            |                 |         | _              |                          |
|              |                  |        |                |                 |               |            |                 |         |                |                          |

Рисунок 59. Подраздел «Подразделения»

Добавление новых подразделений в организацию происходит через нажатие кнопки «Добавить подразделение» (Рисунок 60). Для подразделения вводится вся информация, после чего оно появляется в списке подразделений.

| азвание            |          | Имя токена                             | Токен        | Сокранить Отнечит |
|--------------------|----------|----------------------------------------|--------------|-------------------|
| OBUTER             | Braceosu | Man                                    | Detuvo       | Активирован       |
|                    | Squadron | *                                      |              |                   |
| Указать местополо: | жение    | Среднее время работы TC в сутки        | Часовой пояс |                   |
|                    |          | 8                                      | GMT+3 •      |                   |
|                    |          | Использовать в отчете<br>вфрективности |              |                   |

Рисунок 60. Добавление подразделений

#### Подраздел «Отчеты»

В подразделе отчеты администратор может регулировать количество доступных отчетов для организации (Рисунок 61).

| Сотрудники Подразделения | Отчеты | Стиль вождения | Топливные карты | Внешние сервисы |  |  |             |
|--------------------------|--------|----------------|-----------------|-----------------|--|--|-------------|
| наименование             |        |                |                 |                 |  |  | активирован |
| Эффективность            |        |                |                 |                 |  |  |             |
| Остановки                |        |                |                 |                 |  |  |             |
| Топливо                  |        |                |                 |                 |  |  |             |
| Стиль вождения           |        |                |                 |                 |  |  |             |
| Пересечения              |        |                |                 |                 |  |  |             |
| Скорость                 |        |                |                 |                 |  |  |             |
| Тепловые карты           |        |                |                 |                 |  |  |             |
| Универсальные            |        |                |                 |                 |  |  |             |
| Топливные карты          |        |                |                 |                 |  |  |             |

Рисунок 61. Подраздел Отчеты

#### Подраздел «Регламенты TO»

Данный подраздел позволяет задать интервалы прохождения TO для пары марка/ модель.

Регламент можно указать как с одинаковыми интервалами, так и с разными. Указание времени ТО выставляется опционально (Рисунок 62).

| z     | Па              | триот 3                       | аполнен |                                 |             |
|-------|-----------------|-------------------------------|---------|---------------------------------|-------------|
| Одина | ковые интереалы | О Разные интервалы            |         |                                 | Valabilitat |
| 70    | RPOSEF          | доглетимое<br>отклонение (км) | EPEMA   | донистичное<br>откланение (дни) |             |
| 0-0   | 0 mm            | Q KM                          | 0 mec   | 7.6                             |             |
| D-1   | 15 000 км       | 1 000 KM                      | 12 Mec  | 7 #                             |             |
| 0-2   | 30 000 KM       | 1 000 KM                      | 24 mec  | 7 a                             |             |
| 0-3   | 45 000 км       | 1 000 KM                      | 36 нес  | 7 A                             |             |
| D-4   | 60 000 км       | 1 000 км                      | 48 mec  | 7.A:                            |             |
| )-5   | 75 000 km       | 1.000 KH                      | 60 Hec  | 7.4                             |             |
| 0-6   | 90 000 KM       | 1 000 KM                      | 72 мес  | 7 g                             |             |
| 0-7   | 105 000 km      | 1 000 KH                      | 84 мес  | 7 🚓                             | 6           |

Рисунок 62. Подраздел регламенты ТО

### Подраздел «Дилеры»

Данный раздел представляет из себя справочник дилеров, который нужно создать вручную, после чего созданные дилеры попадут в систему и можно будет проставлять отметки о про-хождении ТО у выбранного дилера (Рисунок 63).

| Понск                                  |                           |                                           |                                    | Q Добавить дилера |
|----------------------------------------|---------------------------|-------------------------------------------|------------------------------------|-------------------|
| названа догора                         | чиниклымий и систе дилери | ro Pod, in Adaptic                        | контистное лицо                    |                   |
| Авилон                                 | 132-00                    | Мерхав, Волгоградский прослент, 43 корл.1 | Анатолий Федотов, +7-981-93-56-128 | Û                 |
| АвтоГЕРМЕС УАЗ - официальный дилер УАЗ | +7 (495) 136-07-00        | улица Красния Сосна, 5с1                  | -                                  | Û                 |
| 000 "ЛИДЕР"                            | 275                       | 390020, Ризвинь, Московское шоссе, 65 «В» | +7 (4912) 503403                   | Û                 |
|                                        |                           |                                           |                                    |                   |

Рисунок 62. Подраздел регламенты ТО

## Дополнительные ссылки и материалы

Cайт компании C-Cars www.squadron.app Служба поддержки C-Cars support@c-cars.tech

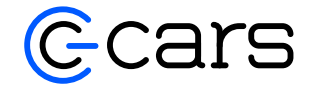

41